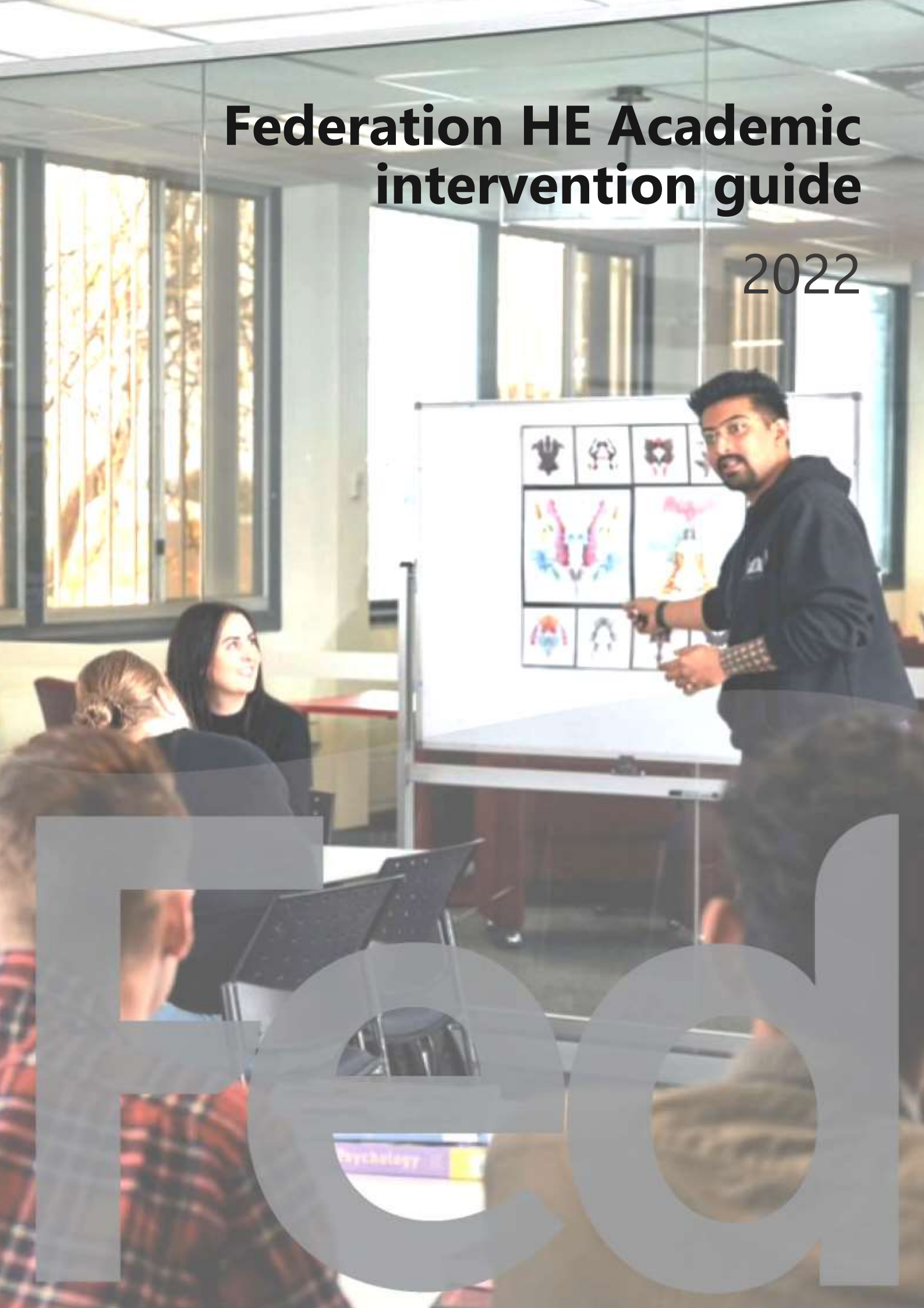

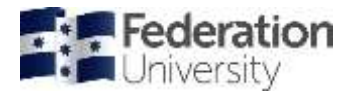

# Contents

| Introduction                                                                               | 1 |
|--------------------------------------------------------------------------------------------|---|
| Academic Progress and Intervention information and instructions                            | 1 |
| Student records                                                                            | 1 |
| Policies and Procedures                                                                    | 1 |
| Legislative Context                                                                        | 1 |
| Key for colour coding - Responsibility in business process diagrams throughout this manual | 1 |
| Academic Progress: satisfactory versus unsatisfactory                                      | 2 |
| Intervention strategies                                                                    | 2 |
| The student retention and success plan                                                     | 2 |
| Intervention strategy requirements for international students                              | 3 |
| Potential 'at risk' students / students requiring assistance                               | 3 |
| Learning Access Plans                                                                      | 4 |
| Your progress so far (flagged students)                                                    | 5 |
| 'At risk' students (Early Intervention) – course level intervention                        | 5 |
| Reporting on and actioning flagged students                                                | 8 |
| Moodle inactivity                                                                          | 0 |
| Early Assessment Progress                                                                  | 2 |
| General interventions                                                                      | 5 |
| Intervention1                                                                              | 6 |
| Academic Progress reports in fdlGrades1                                                    | 8 |
| Academic Progress after results publication1                                               | 9 |
| Business process for Academic Progress at the end of a semester2                           | 0 |
| Student Success Plan                                                                       | 1 |
| Student Success Plans2                                                                     | 1 |
| Student Plan Intervention2                                                                 | 5 |
| Federation University Academic Intervention semester timeline2                             | 6 |

Federation HE Academic intervention guide Academic Progress and Intervention information and instructions

Prepared by Vanessa Brady Manager, Global Professional Services | Global Professional School

All Information is correct at the time of publication but may be subject to change

Status: Final | Date: May 2022

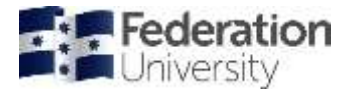

# Introduction

### Academic Progress and Intervention information and instructions

Federation staff are required to ensure that they also comply with internal and external legislation, regulation, policy, procedure and guidelines. Compliance commences at the recruitment of a student through to the student's completion of his/her program.

## Student records

All documents and decisions concerning students need to be well recorded in student management areas such as fdlGrades notes and on student files. Staff must use their own logins for access to programs such as fdlGrades and Campus Solutions. The need for such evidence is underpinned by the Quality Frameworks of the Australian Education Regulatory Body (TEQSA), the ESOS Act 2000, by university statutes and supporting policies and procedures. In particular, the Higher Education Standards Framework 1.3 Orientation and Progression: early feedback on student performance, detection and support for students at risk of unsatisfactory progress and monitoring of success rates at cohort level. Also, the ESOS Act 2000, National Code of Practice 2018 and Standard 8: Overseas student visa requirements.

As a minimum, notes need to state:

- The name and position of the officer who initiated the process .
- The name and position of the University officer/committee granting approval; and •
- The date the decision was made. •

Notes in fdlGrades must be generic to ensure the confidentiality of a student is maintained. For example: "student has a reduced load due to ongoing medical condition (medical certificates received)."

# **Policies and Procedures**

Federation University has the following policies and procedure in regard to monitoring student progress:

Completion Within the Expected Duration of Study Procedure

International Student Attendance Requirements Procedure

Intervention Strategy - Monitoring Course Progression Guidelines

Monitoring Program/Qualifications Progression Procedure

HDR Candidature Management Procedure

**VET Assessment Procedure** 

Legislative Context

National Code of Practice 2018, Standard 8: Overseas student visa requirements

#### Key for colour coding - Responsibility in business process diagrams throughout this manual

School

Partner

Partner Liaison-GPS / school

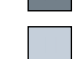

Other Federation department / area

Partner and Partner Liaison-GPS

Academic Services and Support / Partners

Partner Liaison-GPS

Partner / school

- Academic Services and Support / Schools / Partners
  - 1

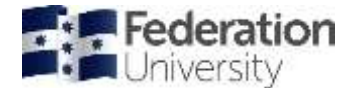

## Academic Progress: satisfactory versus unsatisfactory

Students must be made aware of the Academic Progress rules for their program prior to enrolment. This is usually done by sending a copy of the handbook or other program information once the admissions process has been finalised.

*Satisfactory academic progress* is demonstrated by the successful completion of all required assessments in each semester of the program as nominated in the curriculum document for that program. Students who progress through the program without interruption will complete in the prescribed timeframe. However, in some cases, students may have interrupted progress due to a number of reasons including personal circumstances and/or poor academic performance. Unsatisfactory completion of any course in a program will normally result in an extension of the timeframe to complete the program.

*Unsatisfactory academic progress* is the term used when a student has demonstrated failure to satisfactorily complete a portion of their studies. This can fall into a number of categories including the following conditions. Further information needs to be sought from relevant program coordinator, as each program has its own specific program progress rules.

- a) failure in 50% or more of the required courses in any one semester of the program as designated in the curriculum document, or
- b) failure of a second attempt of previously failed course(s), or
- c) failure to meet the required conditions set at a previous Show Cause outcome.

The Federation University Statute 2021 Part 6 Division 3.33 states:

- 1. The University may, in accordance with the Regulations, review whether a student has maintained satisfactory academic progress.
- 2. The University may, in accordance with the Regulations, suspend or exclude a student who has failed to maintain satisfactory academic progress.

### Intervention strategies

Academics should develop an intervention strategy (known as a *Student Success Plan* in fdlGrades) for each student on a case-by-case basis. These include suggested actions however the suggested actions are not exhaustive.

### The student retention and success plan

This plan focuses on student retention in study. It assumes that student attrition should be reduced as much as possible and student retention thereby increased. This includes for students who are undergraduate and postgraduate, in higher education and vocational education and training, who are school leavers and mature age, who study on campus and online, who study via a partner onshore or offshore, who are Indigenous, full-time or part-time, international, domestic, fee-paying or in Commonwealth supported places and no matter the discipline in which they are studying. It is a plan for all our students.

The plan, which sets the course for the university's focus on student retention and success, is the result of an initial six-month development process at the beginning of 2015. Starting in 2018, the *Learning, Teaching & Student Success Plan 2018–2020* incorporates Federation's strategic vision for student retention and success going forward. Priorities 1 (Enhancing Teaching Quality) and 2 (Enhancing Student Success and the Student Experience) of the *Learning, Teaching & Student Success Plan 2018 – 2020* form the basis of this Student Retention & Success Operational Plan. This operational plan provides actionable, measurable outcomes to achieve the strategic vision of the *Learning, Teaching & Student Success Plan*, which recognises that enhancing our student retention, success and completion is underpinned by four pillars:

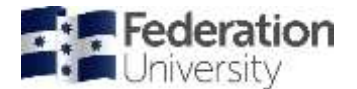

- 1. Providing high learning quality high quality programs and courses to engage students in learning.
- 2. Promoting student engagement between students, lecturers and the university; curricular, co-curricular and extra-curricular.
- 3. Creating positive student experiences in class, on campus, online, partners, anywhere.
- 4. Providing strong student support intentional, proactive, timely access to life and learning support.

http://federation.edu.au/staff/student-retention-and-success/the-plan

#### Intervention strategy requirements for international students

As per the university's *Monitoring Program/Qualifications Progression Procedure*, students who have had an unsatisfactory term/semester of studies are required to have an intervention strategy implemented in the following semester.

If an international student has not had:

- an intervention strategy implemented,
- the intervention strategy has not had sufficient time to run its course, or
- there are no records that attempt to implement an intervention strategy has been made when a student does not respond,

an international student who receives a **Show Cause** for exclusion or suspension will not be able to be reported for exclusion/suspension. The **Show Cause** will be overturned, and the student will be allowed to continue in their program.

# Potential 'at risk' students / students requiring assistance

There are a number of functions in fdlGrades that attempt to identify potential 'at risk' students and help to deal with students who require special assistance.

The following pages give the business process with fdlGrades screengrabs on how to do these. Directions to *Menu* function headings in fdlGrades are given as in the following example: **MENU > INTERVENTIONS > Flagged** 

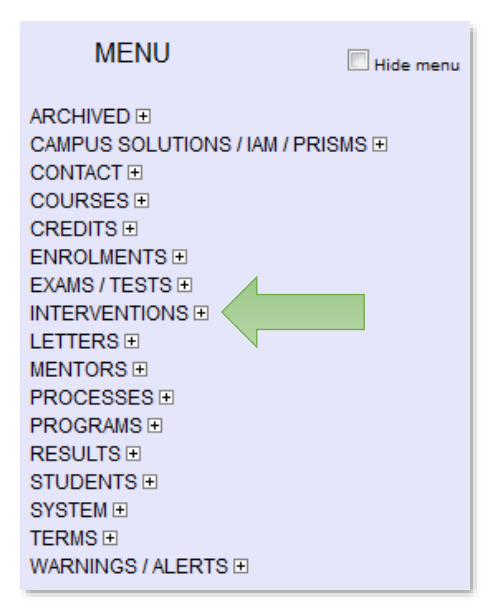

#### ARCHIVED + CAMPUS SOLUTIONS / IAM / PRISMS 1 CONTACT ± COURSES 1 CREDITS 1 ENROLMENTS 1 EXAMS / TESTS ± INTERVENTIONS Assessment Progress 🗢 Contact Student 오 Counselling Notes Flagged 오 Follow-up 오 LEARNING ACCESS PLANS Learning Access Plan S Manual Email 🗢 MOODLE INACTIVITY Email Students STATISTICS Assessment Progress 🗢 Flagged 오 Moodle Inactivity STRATEGIES Strategy in Place / Success Plan 🗢 Unsatisfactory / Counselling 🗢 LETTERS 1 MENTORS 1 PROCESSES ± PROGRAMS 1 RESULTS 1 STUDENTS E SYSTEM ⊞

TERMS

WARNINGS / ALERTS E

MENU

Hide men

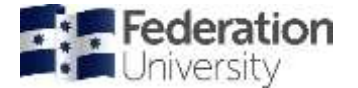

### Learning Access Plans

A *Learning Access Plan* (LAP) is a formal document that assists a student with a disability to communicate their negotiated reasonable adjustments and/or other supports with schools within the university. The LAP outlines:

- How the medical condition, mental health condition, or disability impacts on a student's ability to participate in education
- The student's own strategies to address these impacts
- The adjustments required within the student's academic program
- In-class adjustments
- Examination adjustments
- Placement or off-campus activity adjustments
- Other services required

| What and Why                                                                                                    | Who                                                                                                    | When         |
|----------------------------------------------------------------------------------------------------|----------------------------------------------------------------------------------------------------|--------------|
| Create a <i>Learning Access Plan</i> (LAP) notification. This can be<br>done from <b>MENU &gt; STUDENTS &gt; STUDENT &gt; (Input student ID</b><br><b>and then click Student ID link)</b> . A LAP is effective from a<br>nominated term and can be ended if no longer required. A<br>student can have more than one LAP.                                                                                                    | Federation Disability<br>Liaison Unit (DLU) for<br>campuses / Partner<br>Academic Coordinators             | As required. |
| If a LAP is active (not ended) every course that the student is<br>enrolled in after the effective term will display a 'D' (for<br>Disability) on the student's row in the column labelled <i>Note</i> on<br>the main class list screen.<br><i>Disability</i> notes can be entered in a special section on the<br>student notes screen which can be accessed by clicking on the<br>'D' on the student's row in the column labelled <i>Note</i> on the<br>main class list screen. Details of the LAP are also displayed. | Course Coordinators /<br>Federation Lecturers /<br>Partner Lecturers /<br>Partner Academic<br>Coordinators | LAP exists.  |
| The Academic Progress / Assistance / Intervention tab of the student's plan has a Disability section which includes the ability to enter notes at the plan level. Details of the LAP are also displayed as are course level notes.                                                                                                    | Program Coordinators<br>/ DLU for campuses /<br>Partner Academic<br>Coordinators                           | LAP exists.  |
| MENU > INTERVENTIONS > Learning Access Plan or MENU ><br>STUDENTS > PLANS > ACADEMIC > INTERVENTIONS > Learning<br>Access Plan lists students that have a LAP. By default, <i>Ended</i><br>LAPs are not displayed but a toggle switch can be set to have<br>them included. Clicking the <i>Student ID</i> link will display the<br>student plan.                                                                                                    | Program Coordinators<br>for campuses / Partner<br>Academic Coordinators                                    | As required. |

|                  |      | 2 (19)                    | Genul |                                                                        |                     |
|------------------|------|---------------------------|-------|------------------------------------------------------------------------|---------------------|
|                  |      | Student () or name 300000 | 10    |                                                                        |                     |
| Student ID       | Name | City                      | State | Study Plan                                                             | Enrobrents / Result |
| 2002220 Avy Stub | ENT  | ASHPIELD                  | NSW   | RCLACE - 201625 - ATMCSYD, Approved<br>CTE - 201505 - ATMCSYD, Penning | 30                  |
|                  |      |                           |       | 602.008                                                                |                     |

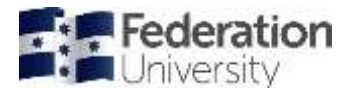

|                                     | <u>?</u> Save Cancel |
|-------------------------------------|----------------------|
| Student ID:                         | 3000000              |
| UBSAS ID:                           |                      |
| Last Name:                          | Student              |
| Other Names:                        | Any                  |
| Date of Birth:<br>e.g. May 13, 1988 | Oct 8, 1996          |
| Photo (JPEG):                       |                      |
| Do not use: 🔲                       |                      |
| Locked:                             | No 🗸                 |
| Debt:                               | No 🔻                 |
| No APC / Intervention:              | not Applicable       |
| Learning Access Plan:               | Add new              |
| NESB Approved:                      | Not Applicable       |

| Select the<br>appropriate LAP<br>type option from | Student:<br>Effective From:<br>LAP Type: | 3000000 - Any STUDENT                                          | Select the<br>semester / term<br>the LAP is effective<br>from | ? Save Cancel |
|---------------------------------------------------|------------------------------------------|----------------------------------------------------------------|---------------------------------------------------------------|---------------|
| the dropdown box                                  | Description:                             | Disability<br>Elite Athlete<br>Indigenous<br>Performing Artist |                                                               |               |
| Input description<br>here                         |                                          | body p                                                         |                                                               |               |
|                                                   | Hide (Ended):                            |                                                                |                                                               |               |

### Your progress so far (flagged students)

### 'At risk' students (Early Intervention) - course level intervention

Academics involved in the delivery of a course can flag a student where they see that they might be at risk. This is very important as it gives the student the opportunity to seek assistance early on. Students who have been flagged with Academic, Attendance / Engagement, Language, or 'Other' issues for listed courses are therefore potentially 'at risk' students.

- **Academic**: Students struggling with elements of course study e.g., students having issues with things like referencing, essay writing, using programs such as word etc.
- Attendance / Engagement: lack of attendance or engagement with a course (could include a lack of engagement online as well).
- **Language**: marked difficulties with language, either English in general or course specific terminology (e.g., student has basic English but is having problems with complex terminology in a program such as law or science).
- **Other**: Anything not covered by the other categories but could also include secondary occurrence of a previous flag.

An 'at risk' student is generally defined as a student who is likely to disengage, fail or drop out.

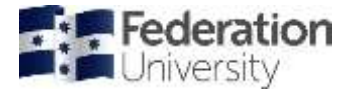

The Flagging function can be found by Lecturers in the Notes column on their course page in fdlGrades for each individual student:

|   | 1<br>A-20 | 2<br>A-10 | 3<br>A-20 | 4<br>A-20 | 5<br>A-30 | 6<br>H | 50<br><b>A-100</b> | 0<br><b>B</b> - | Total | Grade | Lock | _<br>Note | LoC |
|---|-----------|-----------|-----------|-----------|-----------|--------|--------------------|-----------------|-------|-------|------|-----------|-----|
| _ |           | 7.4       |           |           |           |        | 7.4                | 0.0             | 7.4   |       |      | $\frown$  |     |
| 2 |           |           |           |           |           |        | 0.0                | 0.0             | 0.0   | XF    |      | -         |     |

Tick the appropriate category that you are flagging the student for intervention for, and then put in a note to indicate as to why you are flagging them:

| Intervention / Counselling:                 | Specifically flagged for: Academic                        | Participation | □Language        | Other inter           | rvention      | Categories |
|---------------------------------------------|-----------------------------------------------------------|---------------|------------------|-----------------------|---------------|------------|
| (The following notes will be available to o | oursetors and academic / program coordinators via the str | udent plan)   | - 100 11 100 100 | 10 Dex 25 DE 11 - 225 |               |            |
|                                             |                                                           | Add           | note for rea     | ason the stud         | dent is being | flagged    |
|                                             |                                                           |               |                  |                       |               |            |

At any meeting with a lecturer the causes of the non-submission or poor performance should be discussed. The lecturer should record the meeting details, and all action agreed to, in fdlGrades at the course level (*Student Notes Intervention / Counselling*). If the problems extend beyond the scope of an individual lecturer then the matter should be referred to the program coordinator.

|                                          |                                            | analantah tarihtar ( ) ana aktifa (anim) ( ) |                       |                    |
|------------------------------------------|--------------------------------------------|----------------------------------------------|-----------------------|--------------------|
| General comments:                        |                                            |                                              |                       |                    |
|                                          |                                            |                                              |                       |                    |
|                                          |                                            |                                              |                       |                    |
|                                          |                                            |                                              |                       | 4                  |
| Intervention / Counselling:              | Specifically flagged for: Ac               | ademic EAttendance / Particip                | pation III Language I | Other intervention |
| The following notes will be available to | opuralities and academic? program oportion | enn via the student plant                    |                       |                    |
|                                          |                                            |                                              |                       |                    |
|                                          |                                            |                                              |                       |                    |

When a student has been flagged for intervention, they can then be sent an email by the partner academic coordinator, such as the ones below.

The emails are now automated between weeks 2-7. The academic ticks the flag, and then the process automatically runs each Tuesday. After Week 7 the emails can still be manually generated if there are any there that should be sent.

**Note**: once interventions are flagged at a course level by a lecturer, they also appear on the student's Study Plan as well under the *Academic Progress / Assistance / Intervention* tab as per below.

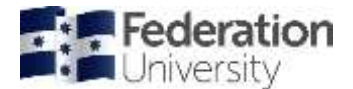

|                     | Early Intervention:                                                                                                 |                                           |
|---------------------|----------------------------------------------------------------------------------------------------|-------------------------------------------|
|                     | INITADE 2016/07 BUGEN1530 2016-04-11 12:05 Moodle maching Enal                                                      | C Followed-up C Intervened C Closed       |
|                     | KBITADE 2016/07 BUMKT3701 2016-04-11 12:05 Moodle HactWy                                                            |                                           |
|                     | BRTADE 2015/17 BUHRM2001 2015-08-13 10 11 Mode Machely Email                                                        | To Followed-up To Intervened To Closed    |
|                     | BRTADE 2016/17 BUIMCT3702 2016-09-13 11:05 - task: 1 (2.0/15.0%) not satisfactory Enter                             | E Followed-up E intervened E Closed       |
|                     | IBITADE 2016/17 MARKAL EMAIL 2016-09-08 14/29 Email                                                                 |                                           |
|                     | BITADE 2015/17 BUHRM2601 2015-09-07/22/43 task 1 (5.0/20.0%) not satisfactory Email                                 | E Followed-up E Intervened E Closed       |
|                     | BETADE 2015/17 BUMKT2801 2015-09-14 12:09 - lask 1 (5:5/20:0%) not satisfactory Email                               |                                           |
|                     | BRITACE 2015/17 STATS1900 2015-09-05 10 42 - 3ask 1 (3.6/10.0%) not satisfactory Cmail                              |                                           |
|                     | RETADE 2014/17 BUENT1531 2015-01-11 20 13 - besk 1 (5 5/20 0%) not satisfactory Epsil                               | Chiefer Polowed-up 20 mbervened 20 Chiefe |
|                     | IBITADE 2014/17 BUHRM1501 2015-01-11 20 13 - task 1 (6 5/20 0%) not satisfactory Email                              |                                           |
|                     | RBITAGE 2014/11 BULAW1002 2010-01-11 20:13 - task: 1 (7.0/20.0%) not satisfactory Ented                             |                                           |
|                     | Add new intervention note: Update Intervention note error                                                           |                                           |
|                     | Counselled on 1903/15 due to poor performance and reduced workload given as a part of the intervention strategy (in | sundarapperuna May 17, 2015)              |
| rvention / Academic | Counselled on 09/09/14 due to poor performance - NS (mundarapperuma Oct 9, 2014)                                    |                                           |

The Student Plan will also be used to record any Academic Performance Committee (APC) outcomes e.g., restricted course enrolment, attendance requirements, etc. Any notes should be dated and initialled each time action is taken and/or the documentation is updated.

|                                        |           | 7 PDF Cancel                                                                                  |                                            |               |   |
|----------------------------------------|-----------|-----------------------------------------------------------------------------------------------|--------------------------------------------|---------------|---|
|                                        |           | C Standard C Credit * Academic Progress / Assistance / Intervention / Applications / CRAs / N | Inconduct Clinitustry Placement Cliniterna | donal C'Email |   |
| Student:                               |           | 1010100 - Any STUDENT Exception - Results                                                     |                                            |               | - |
| Location:                              |           | ATMCSVD +                                                                                     |                                            |               |   |
| Program:                               |           | Bachelor of Commerce (Accounting) - 2016/06 Guide                                             |                                            |               |   |
| Plan Status:                           |           | Approved Set To: Finding +                                                                    |                                            |               |   |
| Study Load:                            |           | C Pathne                                                                                      |                                            |               |   |
| Specialisation:                        | _         |                                                                                               |                                            |               |   |
| Learning Access Plan:                  |           | Plan level notes: Add new LAP note                                                            |                                            |               |   |
| General Notes:<br>Add.new.General.note |           |                                                                                               |                                            |               |   |
| Add new CC note                        |           |                                                                                               |                                            |               |   |
| The sale states have in POP            |           |                                                                                               |                                            |               |   |
| Distance source level rated            |           |                                                                                               |                                            |               |   |
| Intervention / Academ<br>Progress:     | it .      | Add new intervention pate                                                                     |                                            |               |   |
| Intervention Strategy                  | Success   | Intervention in place: 20 Yes                                                                 |                                            |               |   |
| Plan:                                  |           | Add.men.Soccess.Plan                                                                          |                                            |               |   |
| Preparatory / Skills As                | sistance: |                                                                                               |                                            |               |   |
| E Show details                         |           |                                                                                               |                                            |               |   |
| Plan Term<br>Sequence                  | 1         | Plan Gourse<br>[] - Pre-registed; () = Co-register; -> - Schatten                             | Study<br>Course                            | Study<br>Term | 1 |
|                                        |           |                                                                                               |                                            |               |   |

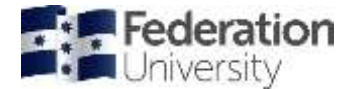

# Reporting on and actioning flagged students

Timing: From Week 2 – Week 6.

The emails are now automated between weeks 2-7. The academic ticks the flag, and then the process automatically runs each Tuesday. After Week 7 the emails can still be manually generated if there are any there that should be sent.

Note the following definitions / guidance of Flagged items:

| Academic:              | Students struggling with elements of course study, e.g., students having issues with things like referencing, essay writing, using programs such as word etc.                                                            |
|------------------------|----------------------------------------------------------------------------------------------------|
| Attendance/Engagement: | Lack of attendance or engagement with a course (could include a lack of engagement online as well).                                                                                                    |
| Language:              | Marked difficulties with language, either English in general or course specific<br>terminology (e.g., student has basic English but is having problems with complex<br>terminology in a program such as law or science). |
| Other:                 | Anything not covered by the other categories but could also include secondary occurrence of a previous flag.                                                                                                    |

| What and Why                                                                                                    | Who                                                                                 | When                                                                                                 |
|----------------------------------------------------------------------------------------------------|-------------------------------------------------------------------------------------|----------------------------------------------------------------------------------------------------|
| Contact lecturers and remind them that in the early weeks of the term they should identify and <i>flag</i> students that they feel have <i>Academic, Attendance/Engagement, Language,</i> or <i>Other</i> issues.                                                                                                    | Director, Learning &<br>Teaching for campuses<br>/ Partner Academic<br>Coordinators | Just prior to the<br>commencement of<br>each term.                                                   |
| Flag any student that has Academic, Attendance / Engagement,<br>Language, or Other issues. Check boxes labelled accordingly can be<br>found in the Student Notes screen for each student under the<br>section labelled Intervention / Counselling. The Notes screen can<br>be accessed from the main class list screen by clicking on the<br>underscore under the column headed Note on the relevant<br>student's row. Just below the check boxes is a note field which can<br>be used to enter extra information if necessary. | Partner Lecturers /<br>Lecturers                                                    | Early weeks of each<br>term. Potentially<br>could be done<br>weekly up to<br>census date of<br>term. |
| <b>MENU &gt; INTERVENTIONS &gt; Flagged</b> can be used to email students<br>that have been manually flagged as <i>Potentially At Risk</i> . A standard<br>message is sent to all students that were included in the import<br>file. You can add an extra message which will appear at the end of<br>the standard text (see screen grab below).                                                                                                    | Coordinator, Student<br>Retention and Success<br>/ Partner Academic<br>Coordinators | End of each week,<br>potentially up to<br>census date of<br>term. Optional for<br>weeks 5 & 6.       |
| The screen can be filtered on risk type ( <i>Academic, Attendance, Language,</i> or <i>Other</i> ) and therefore different messages can be sent for the different types. Once a student is emailed for a given type they will not be emailed again, so the process can be performed multiple times.                                                                                                    |                                                                                     |                                                                                                    |
| Details of emails sent for each course will appear in the <i>Academic</i><br><i>Progress / Assistance / Intervention</i> tab of the student's plan.                                                                                                    |                                                                                     |                                                                                                    |
| <b>MENU &gt; INTERVENTIONS &gt; Follow-up</b> can be used to identify<br>students that have been flagged across multiple courses for the<br>term. For further information refer below under <b>INTERVENTION</b><br>heading.                                                                                                    | Program Coordinators<br>for campuses / Partner<br>Academic Coordinators             | After students have been emailed.                                                                    |

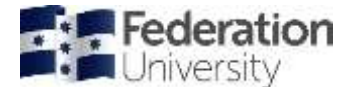

#### MENU > INTERVENTIONS > Flagged:

Once a student has been flagged, use this window to send them a standard email message. You can add additional text to the message via the window seen below.

|            |                          | Classes                            | tony ? Email                | Cancel                       |                |         |      |
|------------|--------------------------|------------------------------------|-----------------------------|------------------------------|----------------|---------|------|
|            |                          |                                    |                             |                              |                |         |      |
|            |                          |                                    |                             |                              |                |         |      |
| 1          | Addional message         | Optional additional missions appen | decity characteritiest. See | Help for example of erration | uent           | A.      |      |
| Student ID | Addhunsi message<br>Name | Cotonal additional message sport   | Program Type                | New / Continuing             | Prior Programs | Flagged | Sent |

Example email:

From: noreply@federation.edu.au To: hsimpson@gmail.com, homersimpson@federation.edu.au Cc: elss@federation.edu.au

Subject: Federation University Australia - Your Progress So Far (Semester 1, 2017)

#### YOUR PROGRESS SO FAR: ACADEMIC

Dear Homer Jay Simpson (30123456)

Your School has noticed that you are encountering difficulties with your studies in: ITECH1000 Programming 1 ITECH1006 Database Management Systems

Your lecturer or tutor believes you may need academic support, and we want you to know that we are here to help.

It is common for students to experience difficult times at some point while they are studying, and especially in the current climate. You may be unsure about what the University expects, you may be stressed over your assessments, you may be struggling with online study, or you may just be finding it difficult to concentrate on your studies at the moment. If any of this sounds familiar, remember we have skilled staff and valuable resources here for you.

#### Where to Find Additional Help

- We have handy links for studying online in our coronavirus FAQ, under <u>'Students classes, online learning and exams</u>'
- Discover the <u>academic support services</u> available to you most of these support services have transitioned to the online environment.
- Develop the general skills you need at university via our study skills website.
- Remember that if personal factors are impacting you, you can access a range of support services.

If you have any questions or require assistance connecting with these services, please contact Student HQ on 1800 FED UNI (1800 333 864) or submit your enquiry online via your <u>Federation Request and Enquiry Dashboard (FRED)</u>. We look forward to being able to help you succeed.

Student HQ Federation University Australia

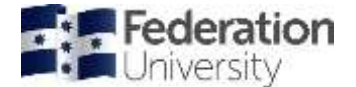

**Note**: Once interventions are flagged at a course level by a lecturer, they also appear on the student's study plan as well as under the "Academic Progress/ Assistance/ Intervention" tab as per below.

|                     | Early Intervention:                                                                                                  |                                     |
|---------------------|----------------------------------------------------------------------------------------------------|-------------------------------------|
|                     | HETADE 2016/07 BUGEN1530 2016-04-11 12:05 Moodle HacIMby Email                                                       | C Polowed-up C intervened C Closed  |
|                     | KBITADE 2016/07 BUMKT3701 2016-04-11 12:05 Moodle auctivity                                                          |                                     |
|                     | RETACLE 2015/17 BUHRM2001 2015-08-13 10:11 Moddle Machely Email                                                      | T Followed-up 🖾 intervened 🖾 Closed |
|                     | EBITADE 2016/17 BURKT3702 2016-08-13 11:05-1auk 1 (2:0/15:0%) not saturactory Enut                                   | E Followed-up E intervened E Closed |
|                     | 4BTADE 2016/17 MARKAL EMAIL 2016/09-08 14/29 Email                                                                   |                                     |
|                     | BITADE 2015/17 BUHRM2601 2015-09-07-22-43 - task: 1 (5.0/20.0%) not satisfactory Enal                                | E Followed-up E Intervened E Closed |
|                     | REITADE 2015/17 BUMKT2601 2015-09-14 12:09 - Iask: 1 (5:5/29.0%) not satisfactory Erail                              |                                     |
|                     | INTAGE 2015/17 STATS1900 2015-09-03 10.42 - 184K 1 (3.6/10.0%) not satisfactory Const                                |                                     |
|                     | RETADE 2014/17 BUENT1531 2015-01-11 20 13 - besk 1 (5.5/20.0%) not satisfactory Lines                                | Totowed-up 2 whervened 2 Clased     |
|                     | RETADE 2014/17 BUHRM1501 2015-01-11 20:13 - task: 1 (8-5/20.0%) not satisfactory Enval                               |                                     |
|                     | RETADE 2014/17 BULAW1002 2010-01-11 20:13 - task: 1 (7:0/20:0%) not satisfactory Enat                                |                                     |
|                     | Add new Intervention note: Update Intervention note error                                                            |                                     |
|                     | Counselled on 19/03/15 due to poor performance and reduced workload given as a part of the intervention strategy (mu | indarapperuma May 17, 2015)         |
| rvention / Academic | Counselled on 0909/14 due to poor performance - HS (mundarapperum) Oct 9, 2014).                                     |                                     |

The student plan will also be used to record any Academic Performance Committee outcomes e.g., restricted course enrolment, attendance requirements, etc. Any notes should be dated and initialled each time action is taken and/ or the documentation updated.

|                                                                                                    | 2 [.456.] [Cancel.]                                              |                                  |                |
|----------------------------------------------------------------------------------------------------|------------------------------------------------------------------|----------------------------------|----------------|
| Student                                                                                                    | 2005000 - Aw STUDENT Emotents / Reads                            | RECORDER CONSULTATION CONTRACTOR | DOUGH COLORIDA |
| Location:                                                                                                    | ATMOND +                                                         |                                  |                |
| Program                                                                                                    | Bachelor of Commerce (Accounting) - 2016/06 Guide                |                                  |                |
| Plan Status:                                                                                                    | Approved Set To: Pending -                                       |                                  |                |
| Study Load:                                                                                                    | Part-true                                                        |                                  |                |
| Specialisation:                                                                                                 |                                                                  |                                  |                |
| Learning Access Plan:                                                                                           | Plan level notes: Add.new LAP.note                               |                                  |                |
| General Notes:<br>Add new General note<br>Add new CC note<br>Discus maste saw in the<br>Discus addresses in the |                                                                  |                                  |                |
| Intervention / Academic<br>Progress:                                                                            | Add new intervention bots                                        |                                  |                |
| nteniention Strainer / S                                                                                        | Intervention in place: Thes                                      |                                  |                |
| Plan:                                                                                                    | Add.mm Sectors. Plan                                             |                                  |                |
| Preparatory / Skills Assis                                                                                      | stance:                                                          |                                  |                |
| Plan Term<br>Sequence                                                                                           | Plan Course (1) = Pre-register() = Co-register() = > - Exclusion | Study<br>Course                  | Study<br>Term  |
|                                                                                                    | IN ACCOUNT DESCRIPTION OF ACCOUNT AND DESCRIPTION                | Bus Contra                       |                |

# Moodle inactivity

Identifies students as not having accessed Moodle for listed courses and therefore potential 'at risk' students.

Timing: Week 2 – Week 3

| What and Why                                                                                                    | Who  | When                      |
|----------------------------------------------------------------------------------------------------|------|---------------------------|
| Request a Moodle Inactivity report from ICT. This report covers all schools.<br>There are specific instructions on how it is to be requested from ICT and<br>they have been included on the import screen (MENU > INTERVENTIONS ><br>MOODLE INACTIVITY > Import). | SEAS | Beginning of<br>each term |

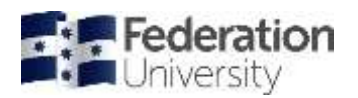

| What and Why                                                                                                    | Who                                                                                                    | When                                                                      |
|----------------------------------------------------------------------------------------------------|----------------------------------------------------------------------------------------------------|---------------------------------------------------------------------------|
| Check if Moodle Inactivity needs to be turned off at the course level. It is<br>important to be aware that students in these courses will not receive any<br>correspondence regarding non submission or unsatisfactory performance<br>for their early intervention assessment task(s). The course coordinator<br>must be informed that they will be responsible for ensuring that such<br>students are supported both on campus and at partners.                                                                                                    | Director, Learning<br>& Teaching /<br>Coordinator<br>Programs                                              | Prior to<br>emailing<br>students.                                         |
| Moodle Inactivity can be turned off at various levels.                                                                                                    |                                                                                                    |                                                                           |
| <ol> <li>Course level. MENU &gt; COURSES &gt; Course / Requisites. No student in<br/>this course at any location in any term will be considered for Moodle<br/>Inactivity.</li> <li>Location / Term / Course instance. Navigate to course on main class list<br/>screen. MENU &gt; COURSES &gt; LOCATIONS &gt; Location. No student in this<br/>course at this location in this term will be processed for Moodle<br/>Inactivity.</li> </ol>                                                                                                    |                                                                                                    |                                                                           |
| 3. Student course instance. Navigate to course on the main class list                                                                                                    |                                                                                                    |                                                                           |
| <ol> <li>Click on underscore link on the student's row under the Note column<br/>(right hand side of screen). Place a note in the section labelled <i>Exempt</i><br/><i>early intervention</i>: Student will not be considered for Moodle Inactivity<br/>in this course at this location in this term.</li> </ol>                                                                                                    |                                                                                                    |                                                                           |
| 5. Student level. MENU > STUDENTS > STUDENT > (Click Student ID link<br>and select STOP Correspondence - Other). This action stops the<br>student being included in any Academic Progress / Intervention<br>Correspondence. Student will not be considered for Moodle Inactivity<br>in any course at any location in any term. Student will also not be<br>considered for Academic Progress processing. There needs to be a valid<br>reason for using this function – for example, student is on a Learning<br>Access Plan and has other interventions in place. Do not set without<br>discussion with other areas and full understanding of the implications. |                                                                                                    |                                                                           |
| Note: Associate Deans, Teaching & Quality will be checking courses that have interventions turned off at the start of each semester, and there must be viable reasons for these functions to have been turned off.                                                                                                    |                                                                                                    |                                                                           |
| Go to <b>MENU &gt; INTERVENTIONS &gt; MOODLE INACTIVITY &gt; Import</b> to import<br>the file. On completion of the import School fdlGrades coordinators and<br>Partner Academic Coordinators are emailed that the data has been loaded.                                                                                                    | Coordinator,<br>Student<br>Retention and<br>Success                                                        | Upon receipt of<br>Moodle<br>Inactivity file<br>from ICT.                 |
| Go to <b>MENU &gt; INTERVENTIONS &gt; MOODLE INACTIVITY &gt; Email Student</b> to<br>email each student. A standard message is sent to all students that were<br>included in the import file. You can add an extra message which will appear<br>at the end of the standard text.<br>Details of emails sent for each course will appear in the <i>Academic Progress</i><br>/ <i>Assistance / Intervention</i> tab of the student's plan.                                                                                                    | Associate Dean<br>Student<br>Retention and<br>Success for<br>campuses /<br>Partner Academic<br>Coordinator | Once the<br>Moodle<br>Inactivity data<br>has been loaded<br>for the term. |
| MENU > INTERVENTIONS > Follow-up can be used to identify students that<br>have been Moodle inactive across multiple courses for the term. For<br>further information refer below under INTERVENTION heading.                                                                                                    | Program<br>Coordinators for<br>campuses /<br>Partner Academic<br>Coordinators                              | After students<br>have been<br>emailed.                                   |

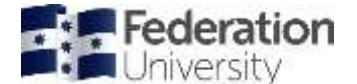

#### MENU > INTERVENTIONS > Follow-up:

|          | SCIENCE |      | <ul> <li>ATMCSYD</li> </ul> | <ul> <li>2016/07</li> </ul>          | <ul> <li>E triel stud</li> </ul> | ent <u>?</u> Go Ca | nel               |
|----------|---------|------|-----------------------------|--------------------------------------|----------------------------------|--------------------|-------------------|
| Location | Program | Туре | Student ID                  | Course                               | New /<br>Continuing              | Prior<br>Programs  | Emailed           |
| 47MCSYD  | BC5.ACC | ψG   | 20000000                    | BULAW1502.<br>//TECH1005             | Continuing                       | No                 | Apr 8, 2016 11:55 |
|          |         |      | 2000002                     | BUACC1308,<br>BUECO1508,<br>RECH1005 | Continuing                       | Siz                | Agr 8, 2016 11:55 |
|          | CORES   | PG   | 2000012                     | ITECH7402.<br>ITECH7405              | Continuing                       | Ves                | Apr 8, 2016 11:55 |
|          |         |      | 3000000                     | ITECH7402<br>ITECH7405               | Continuing                       | Yes                | Apr 8, 2016 11.55 |
|          |         |      |                             |                                      |                                  |                    |                   |

Example email correspondence re Moodle inactivity:

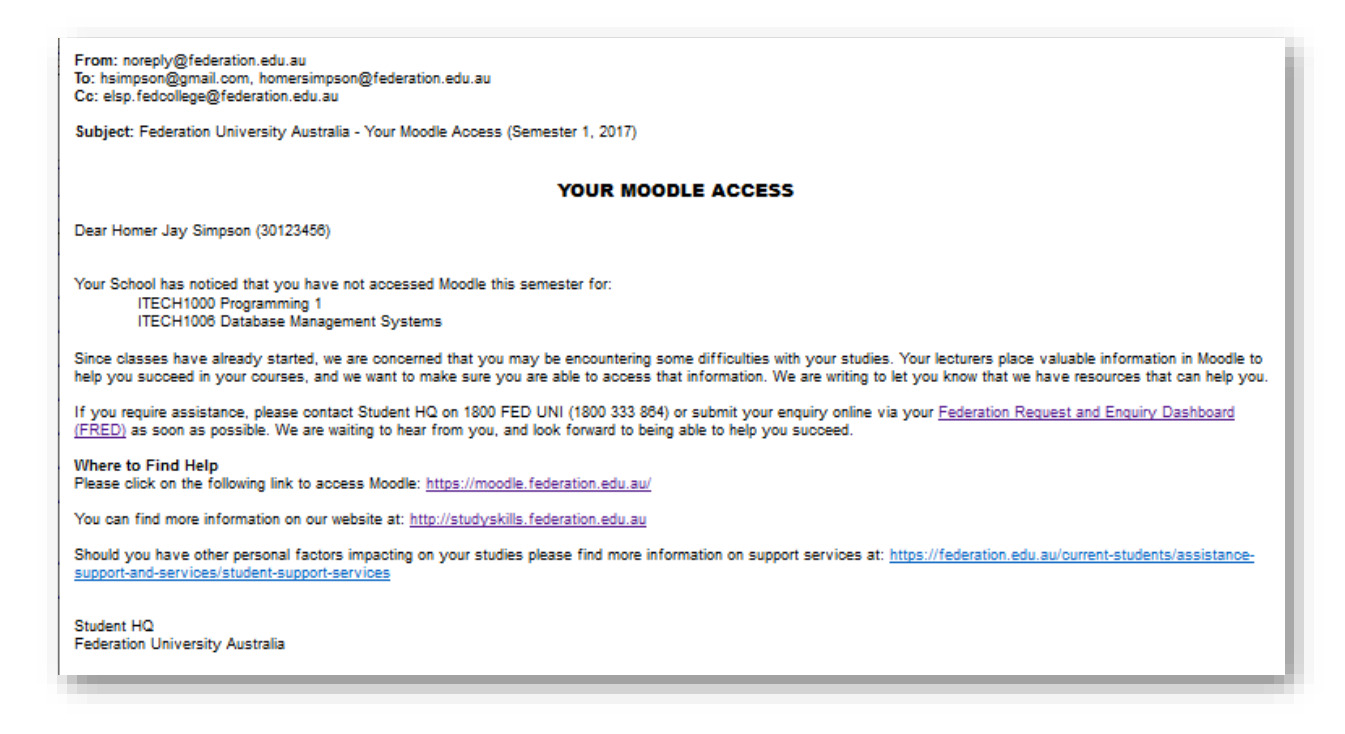

# Early Assessment Progress

Identifies students that may require early intervention due to non-submission or poor performance of early assessment tasks and therefore potential 'at risk' students (assessments due before week 6).

#### Timing: Week 7

| What and Why                                                           | Who                | When              |
|------------------------------------------------------------------------|--------------------|-------------------|
| MENU > WARNINGS / ALERTS > ADMINISTRATIVE > MISSING > Tasks            | Coordinator,       | Just prior to the |
| / coordinators to identify courses that require assessment tasks to be | Programs for       | commencement      |
| defined or that are missing a Course Coordinator or a Partner          | campuses / Partner | of term.          |
| Lecturer.                                                              | Liaison Team       |                   |
| MENU > COURSES > STAFF > Term List lists all courses for a term and    | Coordinator,       | Just prior to the |
| the staff allocated to them. Ensure emails are complete.               | Programs for       | commencement      |
|                                                                        | campuses / Partner | of term.          |
|                                                                        | Liaison Team       |                   |

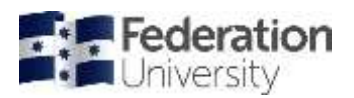

| What and Why                                                                                                    | Who                                                                            | When                                                                                |
|----------------------------------------------------------------------------------------------------|--------------------------------------------------------------------------------|-------------------------------------------------------------------------------------|
| Contact partner academic coordinators or course coordinators to<br>remind their lecturers when they need to have processed their early<br>assessment results by.                                                                                                    | Director, Learning &<br>Teaching<br>/ Partner Liaison<br>Team                  | 1 or 2 weeks prior<br>to the<br>commencement<br>of week 7.                          |
| <ul> <li>MENU &gt; WARNINGS / ALERTS &gt; ADMINISTRATIVE &gt; No early<br/>intervention courses to identify courses that have <i>Early Intervention</i><br/>turned off at the course level. It is important to be aware that<br/>students in these courses will <b>not</b> receive any correspondence<br/>regarding non submission or unsatisfactory performance for their<br/>early intervention assessment task(s).</li> <li>The course coordinator must be informed that they will be<br/>responsible for ensuring that such students are supported <b>both on</b><br/><i>campus</i> and at partners.</li> <li>Note: Early Intervention can be turned off at various levels.</li> <li>1. Course level. MENU &gt; COURSES &gt; Course / Requisites. No<br/>student in this course at any location in any term will be<br/>considered for Early Assessment Progress.</li> <li>2. Location / Term / Course instance. Navigate to course on main class<br/>list screen. MENU &gt; COURSES &gt; LOCATIONS &gt; Location. No student<br/>in this course at this location in this term will be processed for Early<br/>Assessment Progress.</li> <li>3. Student course instance. Navigate to course on the main class list<br/>screen. Click on underscore link on the student's row under the<br/>Note column (right hand side of screen). Place a note in the<br/>section labelled <i>Exempt early intervention:</i> Student will not be<br/>considered for Early Assessment Progress in this course at this<br/>location in this term.</li> <li>4. Student level. MENU &gt; STUDENTS &gt; STUDENT &gt; (Click Student ID<br/>link and tick No APC / Intervention checkbox). Student will not be<br/>considered for Early Assessment Progress in any course at any<br/>location in any term. Student will also not be considered for<br/>Academic Progress processing.</li> <li>Note: Associate Deans, Student Retention and Success will be checking<br/>courses that have interventions turned off at the start of each<br/>semester and there must be viable reasons for these functions to have<br/>been turned off.</li> </ul> | Teaching & Quality /<br>Coordinator<br>Programs                                | Prior to emailing<br>students (typically<br>done at the<br>beginning of<br>week 7). |
| MENU > INTERVENTIONS > Assessment Progress > (Incomplete<br>checkbox ticked) to check for courses that have not loaded their <i>Early</i><br>assessment marks. This is particularly important as soon we will be<br>emailing students and we do not want to email a student for non-<br>submission when in fact they had, and it was the lecturer that had not<br>loaded the student's mark. If a lecturer cannot load their marks in<br>time, then we should consider turning off <i>Early Intervention</i> for the<br>Location / Term / Course instance. However, the lecturer should be<br>reminded that they will need to <i>intervene</i> for any student that does<br>not meet the school's criteria and if there are any students that would<br>have received emails across more than this course a high-level<br>intervention may be necessary for them.<br>This list should be empty before proceeding to the next step.<br>DO NOT tick the <i>Email student</i> checkbox during this step.                                                                                                    | Coordinator,<br>Programs for<br>campuses / Partner<br>Academic<br>Coordinator  | Beginning of<br>week 7.                                                             |
| <ul> <li>MENU &gt; INTERVENTIONS &gt; Assessment Progress &gt; Progress (Criteria set but Email student checkbox not ticked). Criteria defaults are:</li> <li>Tasks due between weeks 1 - 5 and allow 1 week for marking Include:</li> <li>✓ Not received ✓ Not satisfactory (50%) ✓ Subtasks. List the students that will be emailed when the email check box is eventually ticked. Peruse the list to check if there are any courses where there</li> </ul>                                                                                                    | Coordinator,<br>Programs for<br>campuses / Partner<br>Academic<br>Coordinators | Beginning of<br>week 7 and after<br>Incomplete check.                               |

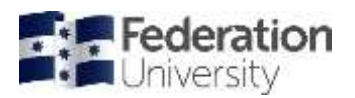

| What and Why                                                                                                    | Who                                                                            | When                                                                                                |
|----------------------------------------------------------------------------------------------------|--------------------------------------------------------------------------------|----------------------------------------------------------------------------------------------------|
| are a large number of students appearing. This may be an indication<br>that the course coordinator has only partially loaded their marks and<br>again we do not want to email students until all marks are loaded for<br>the course.<br><b>DO NOT</b> tick the <i>Email student</i> checkbox during this step.                                                                                                    |                                                                                |                                                                                                    |
| MENU > INTERVENTIONS > Assessment Progress > Progress (Criteria<br>set, extra <i>Message</i> added if required, and Email student checkbox<br>ticked) to email students. Details of emails sent for each course will<br>appear in the <i>Academic Progress / Assistance / Intervention</i> tab of the<br>student's plan. In addition, the student's <i>Note</i> cell is highlighted in a<br>light pink colour on the main class list screen for the course. For<br>further information refer below under INTERVENTION heading. | Coordinator,<br>Programs for<br>campuses / Partner<br>Academic<br>Coordinators | Beginning of<br>week 7 and after<br>Incomplete check<br>and after partial<br>marks loaded<br>check. |
| <b>MENU &gt; INTERVENTIONS &gt; Follow-up</b> can be used to identify students that have had early assessment progress issues across multiple courses for the term. For further information refer below under <b>INTERVENTION</b> heading.                                                                                                    | Program<br>Coordinators for<br>campuses / Partner<br>Academic<br>Coordinators  | After students<br>have been<br>emailed.                                                             |

### MENU > INTERVENTIONS > Assessment Progress > Progress:

| House the second second |      |            |           |      |                        |                  |                |                    |                                |
|----------------------------------------------------------------------------------------------------|------|------------|-----------|------|------------------------|------------------|----------------|--------------------|--------------------------------|
| Program                                                                                                    | Bps. | Student (D | Course    | Test | Nessage                | New / Continuing | Prior Programe | finalies           | Previous APC<br>Unsatisfactory |
| 100                                                                                                    |      | 28008005   | BULAW1912 | 1    | failed -               | Continuing       | ND             | Sep 2, 2016 1917   |                                |
|                                                                                                    |      | 20806921   | BULAW1502 | - A. | fielded :              | New              | No             | Bep 2, 2016 18:17  | -                              |
|                                                                                                    |      | 20080062   | BULAR1502 | +    | failed (httl received) | liex             | 740            |                    |                                |
| 1                                                                                                    |      | 30060083   | BUL691502 |      | Telled .               | Continuing       | MD             | Bep 2: 2010 19:57  | Yes                            |
| 15 ADC                                                                                                    | 99   | 30060664   | BUACC2696 | 41   | failed.                | Continuing       | 140            | Aug 29, 2016 12:24 |                                |
|                                                                                                    |      | 20060005   | BUACC2604 | T    | darled (httl received) | continuing       | 110            |                    |                                |

### Examples of email correspondence:

|   | From: noreply@federation.edu.au<br>To: hsimpson@gmail.com, homersimpson@federation.edu.au<br>Co: elsp.fedcollege@federation.edu.au<br>Co: j.langton@federation.edu.au<br>Subject: Federation University Australia - Failed Assessment (Semester 1, 2017)                                                                                                    |
|---|----------------------------------------------------------------------------------------------------|
|   | NOTICE OF FAILED ASSESSMENT                                                                                                    |
| 1 | Dear Homer Jay Simpson (30123456)                                                                                                    |
|   | Your School regularly reviews the academic performance of all of our students during the semester. We are writing to let you know that you did not pass or did not submit<br>assessment in:<br>BUACC1508 PRINCIPLES OF ACCOUNTING AND FINANCE (Assessment Task 1 Subtask 1 - failed (no received)<br>BULAW1502 FUNDAMENTALS OF LAW(Assessment Task: 1 - failed)                                                                                                    |
| l | We are also writing to you to let you know that we are here to support you. We have skilled staff who have access to many resources that are available to help you succeed.<br>We understand that there may be a number of reasons why you may be having difficulty. Remember, we are here to help you.                                                                                                    |
| t | You are required to contact your Program Coordinator, Dr Seymour Skinner on +81 3 3456 7890 or at s.skinner@federation.edu.au as soon as possible                                                                                                    |
| 1 | Where to Find Help<br>You can find more information on our website at: <u>http://studyskills.federation.edu.au</u>                                                                                                    |
| - | Should you have other personal factors impacting on your studies please find more information on support services at: <a href="https://federation.edu.au/current-students/assistance-support-and-services/student-support-services/student-support-ser</th> |
|   | Student HQ<br>Federation University Australia                                                                                                    |

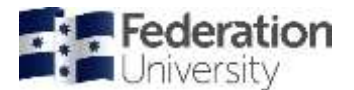

From: noreply@federation.edu.au To: hsimpson@gmail.com, homersimpson@federation.edu.au Cc: elsp.fedcollege@federation.edu.au Cc: j.langton@federation.edu.au

Subject: Federation University Australia - Failed Assessment (Semester 1, 2017)

#### NOTICE OF CONTINUING UNSATISFACTORY PERFORMANCE

Dear Homer Jay Simpson (30123456)

Your School regularly reviews the academic performance of all of our students during the semester and compares it to your past performances. We are writing to let you know that that we have noticed that you did not pass or did not submit assessment in: BUACC1508 PRINCIPLES OF ACCOUNTING AND FINANCE (Assessment Task: 1 - failed)

BULAW1502 FUNDAMENTALS OF LAW (Assessment Task 1 Subtask 1 - failed (no received)

and that your previous enrolled semester was deemed as unsatisfactory. The School cares strongly about your continuing academic performance and you must now take a proactive step to successfully complete this semester and avoid the possibility of further formal academic progress actions resulting at the end of the semester.

You are required to contact your Program Coordinator, Dr Seymour Skinner on +81 3 3458 7890 or at s.skinner@federation.edu.au as soon as possible to develop a plan tailored to help you get back on track and succeed in your studies.

Where to Find Help You can find more information on our website at: <u>http://studyskills.federation.edu.au</u>

Should you have other personal factors impacting on your studies please find more information on support services at: https://federation.edu.au/current-students/assistancesupport-and-services/student-support-services

Student HQ Federation University Australia

### General interventions

A list of general intervention and students at risk tools in fdlGrades.

| What and Why                                                                                                    | Who                                                                                                    | When                                                                   |
|----------------------------------------------------------------------------------------------------|----------------------------------------------------------------------------------------------------|------------------------------------------------------------------------|
| MENU > STUDENTS > PLANS > ACADEMIC > INTERVENTIONS ><br>Early lists students that have been identified as <i>Potentially At Risk</i><br>and displays the courses involved and the action taken thus far.                                                                                                    | Academic Services and<br>Support and/or Program<br>Coordinators for campuses<br>/ Partner Admin for<br>partners      | As required.                                                           |
| MENU > STUDENTS > PLANS > ACADEMIC > INTERVENTIONS ><br>Strategy in Place or MENU > INTERVENTIONS > Strategy in Place /<br>Reduced / Restricted lists students whose student plan has their<br>Intervention Strategy flag set or are on a Reduced or Restricted<br>load. It displays the Last Reviewed date and the number of courses<br>restricted to, if entered.                                                                                                    | Academic Services and<br>Support and/or Program<br>Coordinators for campuses<br>/ Partner Admin for<br>partners      | Periodically.                                                          |
| MENU > STUDENTS > PLANS > ADMINISTRATIVE > Special<br>Consideration / FCSA lists students that have applied for special<br>consideration or are eligible for Final Course Supplementary<br>Assessment (FCSA). It can be used to manage the deferred<br>assessment process.                                                                                                    | Academic Services and<br>Support and/or Program<br>Coordinators for campuses<br>/ Partner Admin for<br>partners      | Periodically<br>and especially<br>around final<br>examination<br>time. |
| MENU > STUDENTS > PLANS > ACADEMIC > Plagiarism /<br>Misconduct lists students involved in plagiarism or academic<br>misconduct. It displays all of the courses (and assessment tasks)<br>involved and the status of the charge (PENDING, REPORTED,<br>CLEARED).                                                                                                    | Academic Services and<br>Support and Academic<br>Misconduct Officers for<br>campuses / Partner Admin<br>for partners | As required.                                                           |
| MENU > WARNINGS / ALERTS > ACADEMIC > AD / TD / ZN and<br>Fail lists students that have at least one AD (but not for Plagiarism<br>/ Misconduct), TD, or ZN grade and at least one fail (MF, F, XF, or<br>UN) grade. Sometimes a special consideration decision has not<br>been processed correctly for all of the student's enrolled courses,<br>or the course was missed on the application. Alternatively, the<br>student thinks they had withdrawn from the course, but they are<br>still enrolled. | Academic Services and<br>Support and/or Program<br>Coordinators for campuses<br><b>and</b> partner locations.        | End of term<br>results<br>processing.                                  |

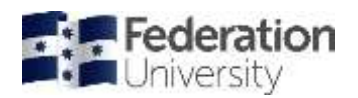

### Intervention

| What and Why                                                                                                    | Who                                                                                               | When                                                                                                    |
|----------------------------------------------------------------------------------------------------|---------------------------------------------------------------------------------------------------|----------------------------------------------------------------------------------------------------|
| <b>MENU &gt; INTERVENTIONS &gt; Follow-up</b> can be used to identify students that<br>have been flagged, been Moodle inactive, or have had early assessment<br>progress issues across <b>multiple</b> courses for the term. Once a student is<br>either <i>intervened</i> or has been <i>followed-up</i> a sufficient number of times, the<br><i>Followed up / Intervened / Closed</i> flags should be set accordingly on the<br>student's plan so they no longer appear on this screen. The flags can be<br>found under the <i>Academic Progress / Assistance / Intervention</i> tab of the<br>student plan.                                                                                                    | Program<br>Coordinators for<br>campuses /<br>Partner<br>Academic<br>Coordinators                  | After students<br>have been<br>emailed from<br>each of the<br>intervention<br>functions.                 |
| Main class list screen (Location / Term / Course)                                                                                                    | Course                                                                                            | As required.                                                                                             |
| If an LAP is active for a student a 'D' (for Disability) will display on the student's row in the column labelled <i>Note</i> . If a student's application for special consideration is approved a note will be created in the student's note area and an 'S' (for Special Consideration) will display on the student's row in the column labelled <i>Note</i> . If a student has other general type notes an asterisk (*) will also display on the student's row in the column labelled <i>Note</i> . Clicking on the 'D', 'S', '*', or the underscore where no letters exist takes you to the student's note area.                                                                                                    | Federation<br>Lecturers for<br>campuses,<br>Partner<br>Lecturers for<br>partner<br>locations      |                                                                                                    |
| If a student receives an email for an early assessment non submission or<br>unsatisfactory result the student's <i>Note</i> cell is highlighted in a light pink<br>colour on the main class list screen for the course. If a student receives an<br>email for an early assessment non submission or unsatisfactory result<br>across multiple courses in the term the highlight is a little darker. In<br>addition, hovering the cursor over such a highlighted cell will display the<br>following text. <i>INTERVENTION Email only for this course this term</i> or<br><i>INTERVENTION Emails across multiple courses this term</i> .                                                                                                    |                                                                                                   |                                                                                                    |
| Course Level Intervention                                                                                                    | Course                                                                                            | After early                                                                                              |
| If a course experiences a significant number of early assessment issues it<br>may be an indication that there was some problem with the assessment or<br>that the cohort did not acquire the necessary knowledge and skills to be<br>able to complete the assessment adequately. In that event it may be<br>prudent to discuss the assessment in lectures, laboratories and / or<br>tutorials covering common mistakes and how the students could improve<br>their performance for similar assessments in the future.                                                                                                    | Coordinators,<br>Federation<br>Lecturers for<br>campuses /<br>Partner<br>Lecturers for<br>partner | assessment<br>progress emails<br>sent (light pink<br>highlights appear<br>on main class list<br>screen). |
| It may also be useful to make a note at the assessment level (accessed by clicking on the assessment description link towards the top of the main class list screen) for future coordinator's reference.                                                                                                    |                                                                                                   |                                                                                                    |
| If class attendance has dropped off perhaps students should be emailed<br>that the assessment will be revised in the next session or that a special<br>session has been organised to do so. In these sessions or communications,<br>it may also be advisable to remind students that they can and perhaps<br>should make a time with their tutor, lecturer, Academic Coordinator (for<br>partner locations), or Student Counsellors to discuss the difficulties they are<br>experiencing. Also provide information of the student's right for <i>Special</i><br><i>Consideration</i> for any that may have been eligible but did not know to<br>apply, as well as the considerable support services (including Counselling,<br>Disability, Financial, Health, and International) that exist on campuses and<br>at partner locations. |                                                                                                   |                                                                                                    |
| Intervention Notes                                                                                                    | Course                                                                                            | After early                                                                                              |
| Students that have received early assessment intervention emails across<br>multiple courses in a term will be advised to contact their Program<br>Coordinator (for campuses) and Partner Academic Coordinators (for<br>partner locations). They will also appear on the <i>Follow-up</i> screen found at                                                                                                    | Coordinators,<br>Federation<br>Lecturers for<br>campuses /<br>Partner                             | assessment<br>progress emails<br>sent (light pink<br>highlights appear                                   |

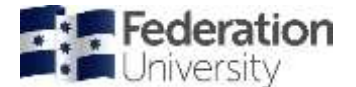

| What and Why                                                                                                    | Who                       | When                           |
|----------------------------------------------------------------------------------------------------|---------------------------|--------------------------------|
| MENU > INTERVENTIONS > Follow-up. Intervention notes and the status of<br>the intervention (Followed-up, Intervened, and Closed) can be recorded in<br>the Academic Progress / Assistance / Intervention tab of each student's<br>plan. For these students (that can be identified by a darker Intervention<br>highlight around the student's Notes cell on the main class list screen)<br>Partner Lecturers need not meet with students individually as they will be<br>looked after by the Partner Academic Coordinators who will record their<br>intervention actions at the student plan level. | Lecturers for<br>partners | on main class list<br>screen). |
| For those students that received only one early assessment intervention<br>email across all of their enrolled courses for the term it is important that<br>Partner Lecturers make appropriate notes of any intervention action. This<br>can be done in the <i>Intervention / Counselling</i> field on the student's note<br>screen accessed from the main class list screen.                                                                                                    |                           |                                |
| Please note that it is essential to enter these brief notes against each<br>student (particularly international students) of all intervention action taken,<br>even if it was at a course level and not at the individual student level. This<br>has proved beneficial for the University during external authority audits like<br>those conducted by ESOS.                                                                                                    |                           |                                |

Below is an example of a student's study plan with the notes from Moodle Inactivity and Early Assessment intervention alongside Academic Progress notes:

| Disgline: louine kevel model     |                                                                                                    |                                                                                            |
|----------------------------------|----------------------------------------------------------------------------------------------------|--------------------------------------------------------------------------------------------|
|                                  | Early Intervention:                                                                                                    |                                                                                            |
|                                  | IBIGADE 2016/07 BUGEN/650 2016-04-11 12:05 Moode Inactivity Entail                                                                             | El Followes-up   El Intervened   El Closed                                                 |
|                                  | IBITAGE 2016/07 BuMKT3701 2016-04-11 12:05 Moodle inactivity                                                                                   |                                                                                            |
|                                  | REITAGE 2015/17 BLHEM2E01 2015-06-13 10 11 Moode inactivity Enal                                                                               | Toloved-up Dintervened Dictored                                                            |
|                                  | IBITADE 2016/17 BLANKT3702 2016-09-13 11 05 - task 1 (2.0/15/0%) not satisfactory Email                                                        | E Followed up Dinterveneet E Closed                                                        |
|                                  | IBITADE 2016/17 MANUAL EMAL 2016-09-06 14 29 Emal                                                                                              |                                                                                            |
|                                  | RETACE 2015/17 BCHRM2601 2015-09-07 22:43 - task: 1 (5 0/20 0%) not satisfactory End                                                           | C Folgeed-up C Intervened C Coved                                                          |
|                                  | 49/TADE 2015/17 BLANKT3901 2015/09-14 12:09 - task: 1 (55/20 0%) not satisfactory Email                                                        |                                                                                            |
|                                  | BITADE 2010/17 BUENT1531 2015-01-11 2013 - task 1 (5.5/20.0%) not satisfactory Enal                                                            | Englandus Witterwentt W Conet                                                              |
|                                  | #BITINGE_2014/17_BLHRM1501_2015-01-11/20.13 - task /1 (8.5/20.0%) not satisfactory Erstr                                                       |                                                                                            |
|                                  | BRIADE 2014/17 BLLAW1502 2015-01-11 20:13 - task 1 (7.0/20:0%) not satisfactory Enter                                                          |                                                                                            |
|                                  | A00 new intervention note lastice intervention note attor                                                                                      |                                                                                            |
|                                  | Counselled on 1965/15 due to poor performance and reduced workbaid given as a part of the intervention strategy (                              | (trundarappenana May 17, 2010)                                                             |
| tervention / Academic<br>ogrees: | Counselled on 09/98/14 due to poor performance -NS (nsundarapperuma Oct 9, 2014).                                                              |                                                                                            |
|                                  | Academic Progress / Program Intervention:                                                                                                    |                                                                                            |
|                                  | INTADE 2016/17 INS Counseling 2016-11-04-09-57                                                                                                 |                                                                                            |
|                                  | Add.new APG.nete                                                                                                    |                                                                                            |
|                                  | IBITADE 2016/07 BBS Counseling 2016-07-11 12:31                                                                                                |                                                                                            |
|                                  | Patied one course in March Seminiter 2016. Counselled and advised to attend Academic Support session.                                          |                                                                                            |
|                                  | (scalural Aug 14, 2016)                                                                                                    |                                                                                            |
|                                  | REITAGE 2015/17 BBS UNABBARDRY 2015-11-09 09 28 LEDIN                                                                                          |                                                                                            |
|                                  | Counseled for unsatisfactory performance. Advised the student to enrol in 3 courses but the student wanted to enrol<br>(scatinuit Apr 1, 2016) | I in 4. The student will be attending Academic Support / Skills sessions organised by IBIT |
|                                  | 1873/0F 2014/17 1865 (available/up) 2014.17.10.10.54 (antor                                                                                    |                                                                                            |

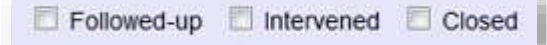

Followed-up: If a student hasn't responded and therefore the student is being followed-up with.

**Intervened**: meeting/conference with the student to work out a plan.

**Closed**: intervention closed due to unsuccessful attempts to contact the student.

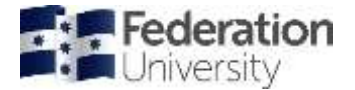

# Academic Progress reports in fdlGrades

This list may be useful for identifying 'at risk' students who are not attending classes or have failed to withdraw correctly or require special consideration or assistance due to poor performance. Subtasks can also be included. An email can be sent to the student advising them to contact their lecturer, tutor, or student counsellor and a note is shown in the student note area under the discipline 'Intervention / Counselling' to that effect.

Also refer to the discipline **Frequently asked questions > How do I deal with? > 'At risk' students** in the fdlGrades help section access via the "?" button.

This is part of results processing at end of each term.

| What and Why                                                                                                    | Who                                                                                                    | When                                                                                                    |
|----------------------------------------------------------------------------------------------------|----------------------------------------------------------------------------------------------------|----------------------------------------------------------------------------------------------------|
| Every program has different but extensive academic progress rules<br>which are considered at the end of each term which govern whether<br>a student may be <i>Suspended</i> or <i>Excluded</i> from their program,<br>considered to have had an <i>Unsatisfactory</i> term, should receive a<br><i>Counselling</i> email for failing a course, should receive a course or<br>term commendation letter, or is eligible for a <i>Completion</i> letter, and<br>several more.                       | Academic<br>Services and<br>Support and or<br>Program<br>Coordinators for<br>campuses /<br>Partner Liaison<br>Team       | Leading up to results<br>ratification /<br>continuously as<br>student grades are<br>changed.                                                                                                    |
| MENU > RESULTS > STUDENTS > Results / Academic Progress<br>produces a detailed report listing all students by school by program,<br>all of their enrolled courses and grades, and comments relating to<br>the rules described above. This report is usually scrutinised during<br>ratification meetings. As well as the report the function creates the<br>skeletal letters that form the correspondence that will eventually be<br>sent to students for each of the rule types described above. |                                                                                                    |                                                                                                    |
| Every time a student's grade is changed, for example an AD, TD, or<br>ZN grade is resolved this may trigger one of the events described in<br>the rules above, so this report needs to be run frequently, even after<br>results have been published.                                                                                                    |                                                                                                    |                                                                                                    |
| <b>MENU &gt; LETTERS &gt; Letter</b> is where the letters generated can be<br>found and which are sent after results are published. The letters<br>menu displays the number of unsent letters since the last <i>Results</i><br>run, so if any new ones appear they need to be sent as soon as<br>possible as it may impact seriously on the student's following term<br>or future. Letters marked as Do Not Send (DNS) will not be included<br>in the email run.                                 |                                                                                                    |                                                                                                    |
| MENU > STUDENTS > PLANS > ACADEMIC > Unsatisfactory /<br>Counselling lists students that have received Academic Progress<br>Unsatisfactory letters or Counselling emails, as well as those up for<br>Exclusion. The right-hand column of this report also lists if a Success<br>Plan has been put in place after the Counselling and/or<br>Unsatisfactory notification. This is an essential report for checking<br>that we are compliant with our Monitoring Program Progression<br>procedures. | Academic<br>Services and<br>Support and or<br>Program<br>Coordinators for<br>campuses /<br>Partner Admin<br>for partners | As required but<br>essential to check at<br>the commencement of<br>each semester, to<br>ensure that students<br>that received<br>Unsatisfactory letters<br>have been followed up<br>with a Success Plan. |
| <b>MENU &gt; LETTERS &gt; Show Cause Timeline</b> can be used to track the progress of <i>Show Cause</i> letters from creation, to Appeal, to Ombudsman.                                                                                                    | International<br>Compliance for<br>international<br>students.<br>Student Appeals<br>for all students.                    | As required but<br>throughout term and<br>beyond.                                                                                                    |

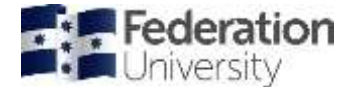

# Academic Progress after results publication

All students who receive an unsatisfactory letter from the Academic Progress Committee (APC) must be interviewed and have a *Student Success Plan* implemented:

- Where a student has not responded to the APC warning letter within two weeks, a follow up email must be sent by the partner,
- If after these attempts the student does not attend an interview, the chair of the school APC should be notified,
- The Chair of the school APC will send a further reminder email.

#### Minimum Intervention resources

- Study Skills programs
- Study Skills Plagiarism specific
- Course specific additional tutorials or study groups
- Mentoring
- Personal counselling
- Individual program for the student's needs

#### Reduced load

Following the APC process, a student load may be reduced by a partner academic coordinator in a following semester if:

- a) The student has failed two courses and/or,
- b) Has failed the same course twice and:
  - The student has signed a Student Success Plan,
  - One or more additional strategies are used to assist the student.

#### Note: Reduction in course load alone is not a sufficient intervention.

- 1. The program coordinator must send a list of students with a load reduction to the International Student Compliance for their campus by week 4 of the semester,
- 2. Students with a reduced load should be encouraged to study in Summer semester to ensure they complete their program within the specified timeframe.

# **Note**: There may be visa implications for international students who do not complete their program within the expected duration.

Reduced or restricted study loads must be recorded on the student Study Plan in the Study Load section:

|             | Part-time Restricted to a maximum of / permission to enrol in 2 until 2021/27 |
|-------------|-------------------------------------------------------------------------------|
| Study Load: | Study Load Notes:<br>Add new Study Load note                                  |

Please ensure that you put in a note about the reason for the reduced load and the approval process. For example: *Student is approved to do 1 course under reduced medical load. Approval given by Inter.* 

Compliance.

You can check student loads via the following report:

#### STUDENTS>PLANS>ADMINISTRATIVE>Load

This report includes information about load restrictions and highlights those students who are on a restricted load but have a different number of enrolled courses.

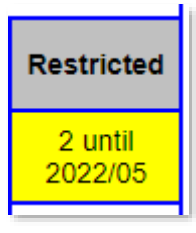

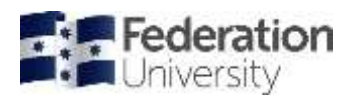

# Business process for Academic Progress at the end of a semester

| Steps                                                                                                    | Responsibility                                                                             | Notes                                                                                                    |
|----------------------------------------------------------------------------------------------------|--------------------------------------------------------------------------------------------|----------------------------------------------------------------------------------------------------|
| If a student fails one subject, a counselling email is sent                                                                                                    | Student Experience and<br>Administration Services<br>Directorate / Partner<br>Liaison Team |                                                                                                    |
| Subsequent failures and a student is sent an Unsatisfactory<br>letter, generated by Student HQ or the Partner Liaison Team<br>which advises the student to talk to the partner academic<br>coordinator. Copy put on the student's' file and sent to partner.                                                  | Student HQ / Partner<br>Liaison Team                                                       |                                                                                                    |
| Academic coordinator meets with student and works out a<br>Student Success plan and can advise a student to lessen their<br>study load to achieve study success. Notes put into fdlGrades<br>Student Success plan and confirm details with the student. Email<br>plan to student.                             | School / Partner Liaison<br>Team                                                           |                                                                                                    |
| Use report in fdlGrades: INTERVENTIONS > Unsatisfactory /<br>Counselling to identify students that have received<br>Unsatisfactory notifications but are missing Success Plans                                                                                                    | Schools / Partners                                                                         |                                                                                                    |
| If a student fails a course more than once - the standard <i>Show</i><br><i>Cause Exclusion</i> letter is generated and sent to student with a<br>copy for the partner and the electronic student file. Student can<br>then appeal to the school                                                              | Student HQ / Partner<br>Liaison Team                                                       |                                                                                                    |
| Responses to letters forwarded to school, who will organise an APC meeting, for consideration by the executive dean/or delegate and issue response letters using fdlGrades and make any resultant changes and notes in fdlGrades, using the automatic <i>Course Result Amendment</i> form generation function | School                                                                                     |                                                                                                    |
| School staff to produce reports for Programs Committee                                                                                                    | School                                                                                     |                                                                                                    |
| To ensure consistency, APC and dean of school letters will be sent<br>using the fdlGrades template which have been approved as<br>compliant                                                                                                    | School                                                                                     |                                                                                                    |
| University Appeals Committee to notify International Compliance via email to the CUP account                                                                                                    | Appeals Committee                                                                          |                                                                                                    |
| International compliance staff will adjust fdlGrades to reflect<br>outcome of decisions for International, partner and Business<br>School domestic students. The rest are dealt with by Student HQ                                                                                                    | International<br>Compliance/ Student HQ                                                    |                                                                                                    |
| International Compliance to send Student HQ an email in regard<br>to student exclusion so that changes can be made to Campus<br>Solutions for all International, partner and Business School<br>domestic students.                                                                                            | International<br>Compliance / School                                                       | International<br>Compliance<br>responsible for all<br>international<br>students. Student<br>HQ for all<br>domestic and<br>offshore<br>students. |
| Once all deferred results are received, Partner Liaison Team /<br>Student HQ will produce the <i>Show Cause</i> and <i>Unsatisfactory</i><br>letters from fdlGrades again and the process will be repeated                                                                                                    | Student Experience and<br>Administration Services<br>Directorate / Partner<br>Liaison Team |                                                                                                    |

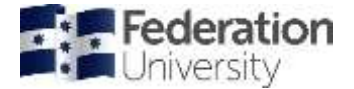

# Student Success Plan

Formally known as the 'Intervention Strategy', a new document has been created in fdlGrades and is now available for use university-wide to assist students to plan for success. Student Success plans, which are designed to help students overcome academic and personal obstacles that may prevent them achieving their study goals, have been implemented as part of the *Intervention* section of the *Student Plan*.

Student success plans can be created and updated from the **Academic Progress/ Intervention** tab of the *Student Plan*. **MENU > STUDENTS > Student Plan**:

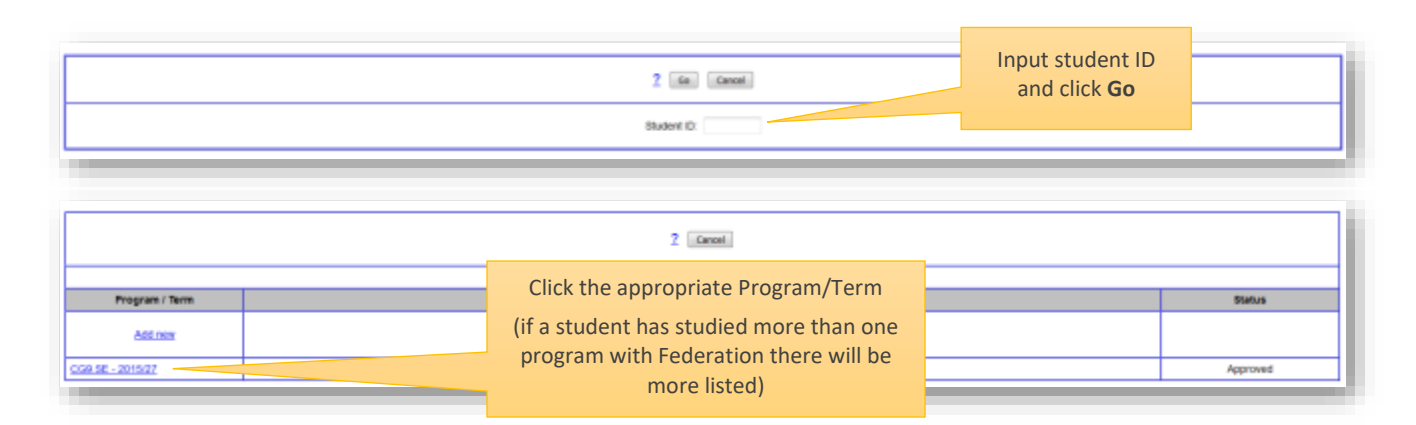

### Student Success Plans

| 2 [Refresh ] Save ] Lipdota [Deleta ] POF ] [Concel]<br># Standard   Criedi   Criedi |                                                |  |  |  |  |
|----------------------------------------------------------------------------------------------------|------------------------------------------------|--|--|--|--|
| Student:                                                                                                    | 200001000 - Bample STUDENT Encoments / Results |  |  |  |  |
| Location:                                                                                                    | ATMC510 •                                      |  |  |  |  |
| Program:                                                                                                    | Naster of Technology (Software Engineering)    |  |  |  |  |
|                                                                                                    | Click on the Academic Progress/                |  |  |  |  |
|                                                                                                    | Assistance/Intervention tab                    |  |  |  |  |

|                                                                                                    | TUF Cancel     Standard Credit # Academic Progress / Assistance / Intervention CAptic atoms / CRAs / Misconduct Citidustry Flacement Citidemunicular C Enall |  |  |  |  |  |
|----------------------------------------------------------------------------------------------------|----------------------------------------------------------------------------------------------------|--|--|--|--|--|
| Student:                                                                                                    | 2000000 - Sample STUDENT Enrolments / Results                                                                                                    |  |  |  |  |  |
| Location:                                                                                                    | ATMCSYD .                                                                                                    |  |  |  |  |  |
| Program.                                                                                                    | Master of Technology (Software Engineeing) - 2015/27 Guide CG4.56 - 2015/27 •                                                                                |  |  |  |  |  |
| Plan Status:                                                                                                    | Approved Set To: Approved •                                                                                                    |  |  |  |  |  |
| Study Load:                                                                                                    | Part-time DiRestricted                                                                                                    |  |  |  |  |  |
| Specialisation:                                                                                                    |                                                                                                    |  |  |  |  |  |
| Learning Access Plan:                                                                                                    | Plan lavel notes: Add nov LAP note                                                                                                    |  |  |  |  |  |
| Ceneral Notes:<br>Add new General note<br>Add new CC note<br>C De not induse rease in PDP<br>C Depley course level retrain |                                                                                                    |  |  |  |  |  |
| Intervention / Academic<br>Progress:                                                                                       | Add new Intervention mote                                                                                                    |  |  |  |  |  |
| Intervention Strategy / Success                                                                                            | Intervention in place: The new Success Plan'                                                                                                    |  |  |  |  |  |
| Plan:                                                                                                    | Add new Burtess Plan                                                                                                    |  |  |  |  |  |
| Preparatory / Skills Assistance:                                                                                           |                                                                                                    |  |  |  |  |  |

The *Student Success Plan* commences from an effective term and can be open ended or terminated. All strategies appear while editing but only those selected appear on the pdf version. Until the plan is emailed to the student, an

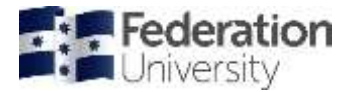

*Update* button appears. Pressing this button saves data but does not exit the screen. Once the plan is emailed, a *Save* (and exit) button appears.

The *Success Plan* also has a section indicating that the creator of the plan has conveyed the information and student responsibilities to the student.

|                                                         | A REAL PROPERTY AND A REAL PROPERTY AND A REAL |                                                                               |                                                                                                    |  |
|---------------------------------------------------------|----------------------------------------------------------------------------------------------------|-------------------------------------------------------------------------------|----------------------------------------------------------------------------------------------------|--|
| Rudent                                                  | 2001000 - Sample STUDENT                                                                                                    |                                                                               | h a                                                                                                    |  |
| Mective From:                                           |                                                                                                    |                                                                               |                                                                                                    |  |
| an initiated by:                                        | # Faculty C Staff C Student                                                                                                    | plan is effective fi                                                          | s effective from                                                                                                    |  |
| mailed:                                                 | No                                                                                                    |                                                                               |                                                                                                    |  |
| ictors: Student<br>asons for summit<br>ademic progress. | BIUI, E H ST = 1 X Bours                                                                                                    |                                                                               |                                                                                                    |  |
|                                                         | General  Comply with interventions as specified previously by Faculty Interven  Reduce study load (only if applicable for the current and / or allowed                                                                                                    | ton contrespondence (Flagged, Mood<br>for the following semester of study) pr | te machely, Assessment Progress, Successful Exclusion Appeal,<br>rovide details and rationale of a reduced load plan.                                                                                                    |  |
| General                                                 | B J U L = a T = a H Btom                                                                                                    |                                                                               |                                                                                                    |  |
| ategies that                                            | t                                                                                                    |                                                                               |                                                                                                    |  |
| an apply to                                             |                                                                                                    |                                                                               |                                                                                                    |  |
| l Federation<br>students                                | Regularly attend lectures, tutorials, laborationes, and complete regun     Complete and submit all assessment terms on time for all courses.     Regularly meet with relevant coordinators.     Receive assistance from counseling service to manage personal see                                                                                                    | ed work (including additional work out                                        | ude class)                                                                                                    |  |
|                                                         | Repeat the following course(s) the next sensester offered                                                                                                    |                                                                               |                                                                                                    |  |
|                                                         | B I U I                                                                                                    |                                                                               |                                                                                                    |  |
|                                                         |                                                                                                    |                                                                               |                                                                                                    |  |
|                                                         |                                                                                                    |                                                                               |                                                                                                    |  |
|                                                         |                                                                                                    |                                                                               |                                                                                                    |  |
|                                                         |                                                                                                    |                                                                               |                                                                                                    |  |
|                                                         | Cont-shore Cont-shore Control Academic Support program                                                                                                    |                                                                               |                                                                                                    |  |
|                                                         | Complete relevant FedReady online or on-campus modules.                                                                                                    |                                                                               |                                                                                                    |  |
|                                                         | On-campus                                                                                                    |                                                                               |                                                                                                    |  |
|                                                         | On-campus                                                                                                    |                                                                               |                                                                                                    |  |
|                                                         | On-campus  Attend PASS sessions consistently (If offered in your course).  Attend PASS sessions consistently (If offered in your course).  Attend Example L examples Second sectores consistently (If all places).                                                                                                    |                                                                               |                                                                                                    |  |
|                                                         | On-campus  Alterd PASS sessors consistently (if offered in your course).  Attend English Langauge Support sessions consistently (if eligible).  Attend English Langauge Support sessions consistently (if eligible).                                                                                                    |                                                                               |                                                                                                    |  |
|                                                         | On-campus Alterd PASS sessors consistently (if offered in your course) Attend English Langauge Support sessions consistently (if eligible) Neel with a Learning Skills Adviser Complete relevant Fedialauly onme or on-campus modules.                                                                                                    |                                                                               |                                                                                                    |  |
|                                                         | On-campus Alterd PASS sessors consistently (if offered in your course) Alterd English Langauge Support sessions consistently (if eligible) Neel with a Learning Skills Adviser Complete relevant Fedibially onnie or on-campus modules. Receive assistance from Disability Laison Unit.                                                                                                    |                                                                               |                                                                                                    |  |
| itrategies:                                             | On-campus     Alterid FASB sessors consistently (if offered in your course)     Afterid English Langauge Support sessions consistently (if eligible)     Meel with a Learning Skills Adviser     Complete relevant FadRiauly onnix or on-campus modules.     Receive assistance from Disability Laison Unit.     Receive assistance from PedUis Living to manage accommodation is                                                                                                    | sues.                                                                         |                                                                                                    |  |
| trategies:                                              | On-campus     Altend FASB sessors consistently (if offered in your course)     Altend FASB sessors consistently (if eligible)     Altend English Langauge Support sessions consistently (if eligible)     Meel with a Learning Skills Adviser     Complete researt FadRisally onnie or on-campus modules.     Receive assistance from Disability Laison Unit.     Receive assistance from PedUs Living to manage accommodation is     Online     Description 2 Learning Skills Adviser                                                                                                    | 50FE                                                                          |                                                                                                    |  |
| trategies:                                              | On-campus     Altend FASB sessors consistently (if offered in your course)     Altend FASB sessors consistently (if effered in your course)     Altend English Langauge Support sessions consistently (if eligible)     Meet with a Learning Skills Adviser     Complete relevant FedDeally onnik or on-campus modules.     Receive assistance from Disability Laison Unit.     Receive assistance from PedDis Living to manage accommodation is     Online     Meet with a Learning Skills Adviser     Attend FASS sessions consistently (if offered in your course(s))                                                                                                    | sues                                                                          |                                                                                                    |  |
| trategies:                                              | On-campus     Altend FASB sessors consistently (if offered in your course).     Altend FASB sessors consistently (if eligible)     Altend English Langauge Support sessions consistently (if eligible)     Meel with a Learning Skills Adviser     Complete relevant FadRiauly onnix or on-campus modules.     Receive assistance from Disability Laison Unit.     Neet with a Learning Skills Adviser     Meel with a Learning Skills Adviser     Attend FASS sessions consistently (if offered in your course(s)).     Receive assistance from Disability Laison Unit.                                                                                                    | sues.                                                                         |                                                                                                    |  |
| trategies:                                              | On-campus     Altend FASS sessors consistently (if offered in your course)     Aftend English Langaage Support sessions consistently (if eligible)     Meel with a Learning Skills Adviser     Complete relevant FedRiadly online or on-campus modules.     Receive assistance from Disability Laison Unit.     Neel with a Learning Skills Adviser     Meel with a Learning Skills Adviser     Attend FASS sessions consistently (if offered in your course(s)).     Attend FASS sessions consistently (if offered in your course(s)).     Receive assistance from Disability Laison Unit.     Attend FASS sessions consistently (if offered in your course(s)).     Receive assistance from Disability Laison Unit.     Consoletin viewcart FedRileady online or on-campus modules.                                                                                                    | sues.                                                                         |                                                                                                    |  |
| trategies:                                              | On-campus     Altered FASS sessors consistently (if offered in your course)     Aftered Enguish Langaauge Support sessions consistently (if eligible)     Meet with a Learning Skills Adviser     Complete relevant FedRiauly online or on-campus modules.     Receive assistance from Disability Laison Unit.     Receive assistance from PedUis Living to manage accommodation is     Online     Meet with a Learning Skills Advise!     Attend FASS sessions consistently (if effered in your course(s)).     Receive assistance from Disability Laison Unit.     Conceller Advised     Attend FASS sessions consistently (if effered in your course(s)).     Receive assistance from Disability Laison Unit.     Conceller weekant FedRileady online or on-campus modules.     Other / Clarification                                                                                                    | sues.                                                                         |                                                                                                    |  |
| trategies:                                              | On-campus     Altend FASE sessors consistently (if offered in your course).     Altend FASE sessors consistently (if eligible).     Altend English Langauge Support sessions consistently (if eligible).     Meel with a Learning Skills Adviser     Complete relevant FedDisability Laison Unit.     Receive assistance from Disability Laison Unit.     Need with a Learning Skills Adviser     Attend FASE sessions consistently (if offered in your course).     Attend FASE sessions consistently (if offered in your course).     Attend FASE sessions consistently (if offered in your course).     Heceive assistance from Disability Laison Unit.     Connect relevant FedFileady online or on-campus modules.     Other / Clarification     Refer note                                                                                                    | sue.                                                                          |                                                                                                    |  |
| trategies:                                              | On-campus         Altend PASS sessions consistently (if offered in your course).         Altend PASS sessions consistently (if offered in your course).         Altend PASS sessions consistently (if offered in your course).         Heel with a Learning Skills Adviser         Complete relevant FedRisady online or on-campus modules.         Receive assistance from Disability Liaison Unit.         Need with a Learning Skills Adviser         Need with a Learning Skills Adviser         Need with a Learning Skills Adviser         Attend PASS sessions consistently (if offered in your course)(s)).         Receive assistance from Disability Liaison Unit.         Contine         Attend PASS sessions consistently (if offered in your course)(s)).         Receive assistance from Disability Liaison Unit.         Consistent review of FedBiady online or on-campus modules.         Other / Clarification         Refer rate:         B       U         Y       Reserve assistance hom Disability Liaison Unit.                                                                                                    | 50FE                                                                          |                                                                                                    |  |
| trategies:                                              | On-campus         Altend PASS sessions consistently (if offered in your course).         Altend PASS sessions consistently (if eligible).         Altend PASS sessions consistently (if eligible).         Heel with a Learning Skills Adviser         Complete relevant FedRisady online or on-campus modules.         Receive assistance from Disability Liaison linit.         Need with a Learning Skills Adviser         Need with a Learning Skills Adviser         Altend PASS sessions consistently (if offered in your course)(s)).         Receive assistance from Disability Liaison linit.         Receive assistance from Disability Lusion linit.         Receive assistance from Disability Lusion linit.         Receive assistance from Disability Lusion linit.         Receive assistance from Disability Lusion linit.         Receive assistance from Disability Lusion linit.         Receive assistance from Disability Lusion linit.         Receive assistance from Disability Lusion linit.         Receive assistance from Disability Lusion linit.         Receive assistance from Disability Lusion linit.         Receive assistance from Disability Lusion linit.         Receive assistance from Disability Lusion linit.         Receive assistance from Disability Lusion linit.         B J U J, Receive assistance from Disability Linit and linit and linit and linit and linit and linit and linit and linit and linit and linit an                                                                                                    | 50F5                                                                          |                                                                                                    |  |
| trategies:                                              | On-campus         Altend PASS sessions consistently (if offered in your course).         Altend English Langiauge Support Jessions consistently (if eligible).         Meet with a Learning Sulfs Adviser         Complete relevant FedRisaty onnee or on-campus modules.         Receive assistance from Disability Liason Unit.         Need with a Learning Sulfs Adviser         Need with a Learning Sulfs Adviser         Need with a Learning Sulfs Adviser         Attend PASS sessions consistently (if offered in your course(s)).         Receive assistance from Disability Liason Unit.         Need with a Learning Sulfs Adviser         Attend PASS sessions consistently (if offered in your course(s)).         Receive assistance from Disability Liason Unit.         Ormotein relevant FedRisady online or on-campus modules.         Other / Clarification         Refer note:                                                                                                    | 50FE                                                                          |                                                                                                    |  |
| trategies:                                              | On-campus         Aftend FASS sessions consistently (if offered in your course).         Aftend English Langlauge Support sessions consistently (if eligible).         Meel with a Learning Sulfs Adviser         Complete relevant FedRisaty onnex or on-campus modules.         Receive assistance from Disability Liason Unit.         Need with a Learning Sulfs Adviser         Meet with a Learning Sulfs Adviser         Need with a Learning Sulfs Adviser         Aftend FASS sessions consistently (if offered in your course(s)).         Receive assistance from Disability Liason Unit.         Need with a Learning Sulfs Adviser         Aftend FASS sessions consistently (if offered in your course(s)).         Receive assistance from Disability Liason Unit.         Oronizer         Need with a Learning Sulfs Adviser         Aftend FASS sessions consistently (if offered in your course(s)).         Receive assistance from Disability Liason Unit.         Completin relevant FedRised yonline or on-campus modules.         Other / Clarification         Receive and         B       U         After and                                                                                                    | SUPE.                                                                         | A list of partner intervention strategy                                                                                                    |  |
| trategies:                                              | On-campus         Aftend FASS sessions consistently (if offered in your course).         Aftend English Langlauge Support Jessions consistently (if eligible).         Meet with a Learning Sulfs Adviser         Complete relevant FedRisaty onnex or on-campus modules.         Receive assistance from Disability Laison Unit.         Need with a Learning Sulfs Adviser         Need with a Learning Sulfs Adviser         Aftend FASS sessions consistently (if offered in your course(s)).         Receive assistance from Disability Laison Unit.         Need with a Learning Sulfs Adviser         Aftend FASS sessions consistently (if offered in your course(s)).         Receive assistance from Disability Learn Unit.         Complete relevant FedRisaty online or on-campus modules.         Other / Clarification         Refer note                                                                                                    | SUPE.                                                                         | A list of partner intervention strategy<br>options that apply to partners.                                                                                                    |  |
| trategies:                                              | On-campus     Mitred PASS sessions consistently (if offered in your course).     Aftend English Langauge Support sessions consistently (if eligible)     Meet with a Learning Sulfs Adviser     Complete researct FedReady online or on-campus modules.     Receive assistance from Disability Laison Unit.     Neor with a Learning Sulfs Adviser     Aftend PASS sessions consistently (if offered in your course(s)).     Receive assistance from Disability Laison Unit.     Neor with a Learning Sulfs Adviser     Aftend PASS sessions consistently (if offered in your course(s)).     Receive assistance from Disability Laison Unit.     Neor with a Learning Sulfs Adviser     Aftend PASS sessions consistently (if offered in your course(s)).     Receive assistance from Disability Laison Unit.     Receive assistance from Disability Laison Unit.     Receive Advised Exceive Exceive Exceive Exceive Exceive Ex      | sues.                                                                         | A list of partner intervention strategy<br>options that apply to partners.                                                                                                    |  |
| trategies:                                              | On-campus         Aftend FASS sessions consistently (if offered in your course).         Aftend FASS sessions consistently (if offered in your course).         Aftend FASS sessions consistently (if offered in your course).         Beceive assistance from Disability Laison Unit.         Receive assistance from PedUs Living to manage accommodation is         Online         Neet with a Learning Suits Advise:         Aftend FASS sessions consistently (if offered in your course(s)).         Receive assistance from Disability Laison Unit.         Neet with a Learning Suits Advise:         Aftend FASS sessions consistently (if offered in your course(s)).         Receive assistance from Disability Laison Unit.         Contine         Receive assistance from Disability Laison Unit.         Contine         Receive assistance from Disability Laison Unit.         Contine         Receive assistance from Disability Laison Unit.         Receive assistance from Disability Laison Unit.         Receive assistance from Disability Laison Unit.         Reter note         B T U T, Image S S S S S S S S S S S S S S S S S S S                                                                                                    | stere.                                                                        | A list of partner intervention strategy<br>options that apply to partners.<br>If a partner has other options not listed                                                                                                    |  |
| trategies:                                              | On-campus         Attend PASS sessions consistently (if offered in your course).         Attend PASS sessions consistently (if offered in your course).         Attend PASS sessions consistently (if offered in your course).         Receive assistance from Disability Laison Unit.         Receive assistance from PedUs Living to manage accommodation is         Online         Neet with a Learning Suits Advise:         Attend PASS sessions consistently (if offered in your course)(s)).         Receive assistance from Disability Laison Unit.         Neet with a Learning Suits Advise:         Attend PASS sessions consistently (if offered in your course)(s)).         Receive assistance from Disability Laison Unit.         Contine         Neet with a Learning Suits Advise:         Attend PASS sessions consistently (if offered in your course)(s)).         Receive assistance from Disability Laison Unit.         Contine         Receive assistance from Disability Laison Unit.         Conversite revesant FedReady online or on-campus modules.         Other / Clarification         Reter note         B T U T, Image Partner         Attend Academic Support Program         Attend Study Groups         Attend Diop-in Centre.                                                                                                    | 5.#5.                                                                         | A list of partner intervention strategy<br>options that apply to partners.<br>If a partner has other options not listed<br>here, then use the <b>Other/Clarification</b>                                                                    |  |
| trategies:                                              | On-campus         Attend PASE sessions consistently (if offered in your course).         Attend PASE sessions consistently (if offered in your course).         Attend PASE sessions consistently (if offered in your course).         Beceive assistance from Disability Laison Unit.         Receive assistance from Disability Laison Unit.         Noet with a Learning Suits Adviser         Noet with a Learning Suits Adviser         Noet with a Learning Suits Adviser         Neet with a Learning Suits Adviser         Neet with a Learning Suits Adviser         Neet with a Learning Suits Adviser         Neet with a Learning Suits Adviser         Neet with a Learning Suits Adviser         Neet with a Learning Suits Adviser         Neet with a Learning Suits Adviser         Receive assistance from Disability Laison Unit.         Commenter.         Receive assistance from Disability Laison Unit.         Commenter.         Receive assistance from Disability Learon Unit.         Receive assistance from Disability Learon Unit.         Reter note         B T U T, I I I I I I I I I I I I I I I I I I                                                                                                    | s.es.                                                                         | A list of partner intervention strategy<br>options that apply to partners.<br>If a partner has other options not listed<br>here, then use the <b>Other/Clarification</b><br>section above and list them, e.g., "Refe                        |  |
| trategies:                                              | On-campus     Miterid FASE sessions consistently (if offered in your course).     Aftend FASE sessions consistently (if offered in your course).     Aftend FASE sessions consistently (if offered in your course).     Receive assistance from Disability Laison Unit.     Receive assistance from Disability Laison Unit.     Receive assistance from Disability Laison Unit.     Aftend FASE sessions consistently (if offered in your course)(s)).     Receive assistance from Disability Laison Unit.     Receive assistance from Disability Laison Unit.     Receive assistance from Disability Lai      | s.es                                                                          | A list of partner intervention strategy<br>options that apply to partners.<br>If a partner has other options not listed<br>here, then use the <b>Other/Clarification</b><br>section above and list them, e.g., "Refe<br>to Mentor program." |  |
| trategies:                                              | On-campus     Miterid FASE sessions consistently (if offered in your course).     Aftend FASE sessions consistently (if offered in your course).     Aftend FASE sessions consistently (if offered in your course).     Complete researd FedReatly online or on-campus modules.     Receive assistance from Disability Laison Unit.     Receive assistance from Disability Laison Unit.     Aftend FASE sessions consistently (if offered in your course)(s)).     Receive assistance from Disability Laison Unit.     Receive assistance from Disability Laison Unit.     Receive assistance from Disability Second Unit.     Receive assistance from Disability Second Unit.     Receive assistance from Disability Second Unit.     Receive assistance from Disabi      | s.#8                                                                          | A list of partner intervention strategy<br>options that apply to partners.<br>If a partner has other options not listed<br>here, then use the <b>Other/Clarification</b><br>section above and list them, e.g., "Refe<br>to Mentor program." |  |
| trategies:                                              | On-campus     Miterid FASE sessions consistently (if offered in your course).     Attend FASE sessions consistently (if offered in your course).     Attend FASE sessions consistently (if offered in your course).     Neet with a Learning Suits Adviser     Complete researd FedReady online or on-campus modules.     Receive assistance from Disability Laison Unit.     Receive assistance from Disability Laison Unit.     Attend FASE sessions consistently (if offered in your course)(s)).     Receive assistance from Disability Laison Unit.     Attend FASE sessions consistently (if offered in your course)(s)).     Receive assistance from Disability Laison Unit.     Convector severate FedReady online or on-campus modules.     Differed flaming Suits Adviser     Attend FASE sessions consistently (if offered in your course)(s)).     Receive assistance from Disability Laison Unit.     Convector severate FedReady online or on-campus modules.     Differed Academic Support Program     Attend Study Groups.     Attend Diop-in Centre.     Seek Disability support     Complete meesant FedReady online or on-campus modules.     Succeive interval FedReady online or on-campus modules.     Seek Disability support     Complete meesant FedReady online or on-campus modules.     Succeive interval FedReady online or on-campus modules.     Succeive TedReady online or on-campus modules.                                                                                                    | 5.475                                                                         | A list of partner intervention strategy<br>options that apply to partners.<br>If a partner has other options not listed<br>here, then use the <b>Other/Clarification</b><br>section above and list them, e.g., "Refe<br>to Mentor program." |  |
| itrategies:                                             | On-campus         Attend FASE sessions consistently (if offered in your course).         Attend English Langauge Support sessions consistently (if eligible).         Neet with a Learning Sulis Adviser         Complete researd FedRisady online or on-campus modules.         Receive assistance from Disability Laison Unit.         Receive assistance from Disability Laison Unit.         Neet with a Learning Sulis Adviser         Attend FASS sessions consistently (if offered in your course)(s)).         Receive assistance from Disability Laison Unit.         Attend FASS sessions consistently (if offered in your course)(s)).         Receive assistance from Disability Laison Unit.         Conventer researce FedRisedy online or on-campus modules.         Diffication         Reter note         B J U J, I I I I I I I I I I I I I I I I I I                                                                                                    | SUPE                                                                          | A list of partner intervention strategy<br>options that apply to partners.<br>If a partner has other options not listed<br>here, then use the <b>Other/Clarification</b><br>section above and list them, e.g., "Refe<br>to Mentor program." |  |
| trategies:                                              | On-campus     Mitered PASE sessions consistently (if offered in your course).     Aftered English Langiauge Support Jessions consistently (if eligible)     Aftered English Langiauge Support Jessions consistently (if eligible)     Complete relevant Fadikauty onnex or on-campus modules.     Receive assistance from Disability Liaison Linit.     Neori with a Luaming Sulls Adviser     Aftered PASE sessions consistently (if offered in your course)(s)).     Receive assistance from Disability Liaison Linit.     Receive assistance from Disability Liaison Linit.     Receive astrain the Liaison Linit Liaison Linit.     Receive astrain the L      | SUPE                                                                          | A list of partner intervention strategy<br>options that apply to partners.<br>If a partner has other options not listed<br>here, then use the <b>Other/Clarification</b><br>section above and list them, e.g., "Refe<br>to Mentor program." |  |
| trategies:                                              | On-campus     Miterid PASE sessions consistently (if offered in your course).     Afterid English Langiauge Support Jessions consistently (if eligible).     Meet with a Learning Sulfs Adviser     Complete relevant FedRisally contex or on-campus modules.     Receive assistance from Disability Liaison Linit.     Neori with a Learning Sulfs Adviser     Afterid PASE sessions consistently (if offered in your course)(s).     Receive assistance from Disability Liaison Linit.     Receive assistance from Disability Liaison Linit.         | SUPE                                                                          | A list of partner intervention strategy<br>options that apply to partners.<br>If a partner has other options not lister<br>here, then use the <b>Other/Clarification</b><br>section above and list them, e.g., "Refe<br>to Mentor program." |  |
| trategies:                                              | On-campus         Aftend FASS sessions consistently (if offered in your course).         Aftend English Langlauge Support lassions consistently (if eligible).         Meet with a Learning Sulls Adviser         Complete relevant FedRisaty onnex or on-campus modules.         Receive assistance from FedUs Living to manage accommodation is         On-campus         Need with a Learning Sulls Adviser         Aftend FASS sessions consistently (if offered in your course(s)).         Receive assistance from Disability Liaison Linit.         Aftend FASS sessions consistently (if offered in your course(s)).         Receive assistance from Disability Liaison Linit.         Ormotein relevant FedRisaty online or on-campus modules.         Other / Clarification         Receive assistance from Disability Liaison Linit.         Receive assistance fedRisaty online or on-campus modules.         Other / Clarification         Receive assistance fedRisaty online or on-campus modules.         Other / Clarification         Receive assistance Support Program         Aftend Academic Support         Complete meeters FedRisaty online or on-campus modules.         Study Groups         Attend Academic Support         Complete meeters FedRisaty online or on-campus modules.         B J U J, I I I I I I I I I I I I I I I I I I                                                                                                    | SUPE                                                                          | A list of partner intervention strategy<br>options that apply to partners.<br>If a partner has other options not listed<br>here, then use the <b>Other/Clarification</b><br>section above and list them, e.g., "Refe<br>to Mentor program." |  |
| trategies:                                              | On-campus         Aftend FASS sessions consistently (if offered in your course).         Aftend English Langlauge Support lassicens consistently (if eligible).         Meet with a Learning Sulfs Adviser         Complete relevant FedRelativ online or on-campus modules.         Receive assistance from FedUs Living to manage accommodation is         On-campus         Need with a Learning Sulfs Adviser         Need with a Learning Sulfs Adviser         Aftend FASS sessions consistently (if offered in your course)s)).         Receive assistance from Deablify Lision Linit.         Need with a Learning Sulfs Adviser         Aftend FASS sessions consistently (if offered in your course)s)).         Receive assistance from Deablify Lision Linit.         Containt:         Receive assistance from Deablify Lision Linit.         Containt:         Receive assistance from Deablify Lision Linit.         Receive assistance from Deablify Lision Linit.         Receive assistance from Deablify Lision Linit.         Receive assistance from Deablify Lision Linit.         Receive assistance from Deablify Lision Linit.         Receive assistance from Deablify Lision Linit.         Receive assistance from Deablify Lision Linit.         Receive assistance from Deablify Lision Linit.         Receive assistance from Pregram         Altend Academi                                                                                                    | SUPE.                                                                         | A list of partner intervention strategy<br>options that apply to partners.<br>If a partner has other options not listed<br>here, then use the <b>Other/Clarification</b><br>section above and list them, e.g., "Refe<br>to Mentor program." |  |

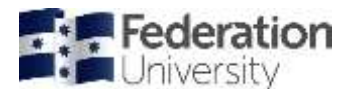

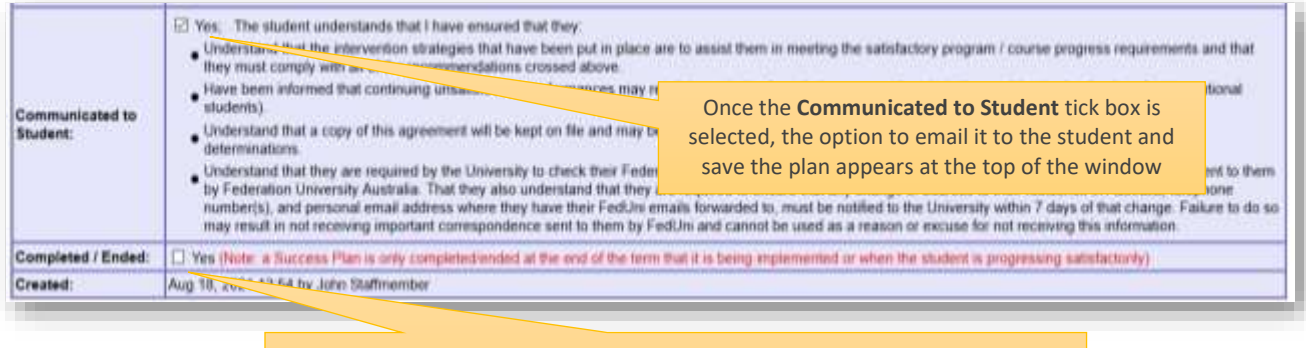

Ended means, if the Success Plan is active or not. These should not be ended until the term/s they have been put in place for is ended and / or the student is progressing satisfactorily.

| Op<br>appe<br>to S | otion to email the student<br>ars once the <b>Communicated</b><br>Student tick box is selected | 2 Seve PDF Deal Canon                                                         |
|--------------------|------------------------------------------------------------------------------------------------|-------------------------------------------------------------------------------|
| Student            | - Banya ETLCENT                                                                                |                                                                               |
| Effective From     | 2016/27 +                                                                                      |                                                                               |
| Plan initiated by: | # facety O Staft O Sudert                                                                      | Note: The Update option will save the work in progress plan to a student file |
| Emailed            | Nov 22, 2018 16 83                                                                             | as working document with a date stamp and the name of the person who          |
|                    | fare ricaliticalitie                                                                           | created it. Once the plan is emailed, a Save (and Exit) button appears.       |

Once a student success plan is set-up on the student's study plan, the person that has put this in place will then need to go back to the Academic Progress / Assistance / Intervention tab on the study plan and indicate that there is a success plan in place.

Then if they meet with the student and decide to keep the plan in place, they should then update the last reviewed. When satisfied with student progress they should end the plan and also untick the intervention in place. A plan may be in place for part of a term, a full term and maybe two terms at the longest duration.

|                        | 1                                                | ntervention in Place Tick box                  |          |
|------------------------|--------------------------------------------------|------------------------------------------------|----------|
|                        |                                                  |                                                |          |
|                        | ONLINE 2018/20 CI5 Lop<br>ONLINE 2018/05 CI5 Lop | rerm 2018-12-10 16:27<br>Term 2018-07-11 14:48 |          |
|                        | Intervention in place: 🗹 Yes                     | Last reviewed: (e.g. Sep 28                    | i, 2014) |
| ntervention Strategy / | Effective From                                   | Plan Reason                                    |          |
| uccess Plan:           | 2021/20                                          | School Intervention                            | Sep      |
|                        | Add new Success Plan                             |                                                |          |
|                        |                                                  |                                                |          |

Last time staff met with the student and reviewed the success plan

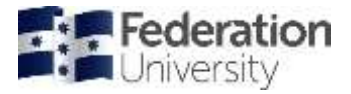

Example of a *Student Success Plan* emailed to student:

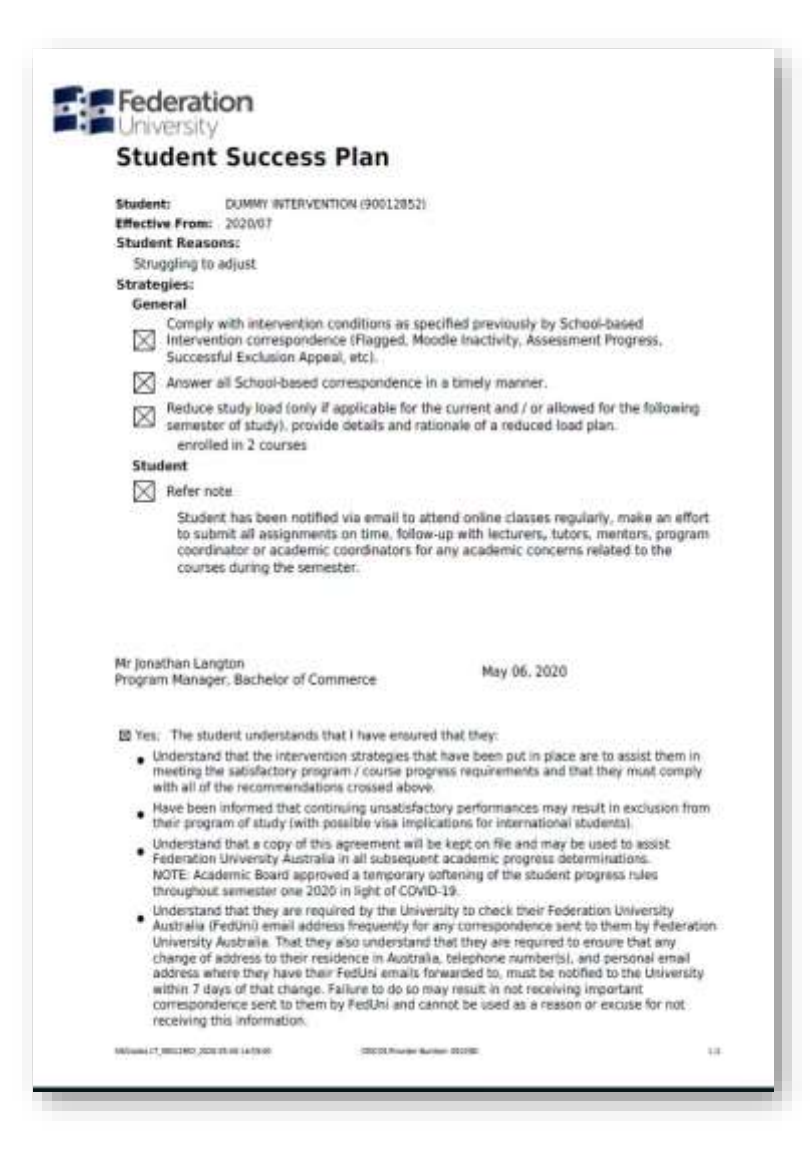

Once a *Student Success Plan* is in place, it appears on the student's Study Plan under **Academic Progress /** Assistance / Intervention tab.

|                                                          |                             | Oberet Ocen *4                       | 2 []<br>along Payran Panalana (Income                                                                                                    | 97.) (Cavel)<br>O spectra Oliv Heinisz (Cheary N | over Oterana Oter                 |                   |
|----------------------------------------------------------|-----------------------------|--------------------------------------|----------------------------------------------------------------------------------------------------|--------------------------------------------------|-----------------------------------|-------------------|
| Noderit<br>Location:                                     | ATHORN -                    | asterita.clinale                     | Please note that<br>student success r                                                                                                    | on of                                            |                                   |                   |
| Plen Mehrn:<br>Study Load                                | Approval Set Ter Approva    | d .                                  | checkbox and Last Reviewed date field were                                                                                                    |                                                  |                                   |                   |
| fontiellaniten:                                          |                             |                                      | used to monitor intervention strategies thatIf a student succehad been implemented. These remain and canplan has been emabe used for historical purposes or, used into the student it v |                                                  |                                   | hoon omailo       |
| Learning Access Plan                                     | Par level setes: And set    | LAP man                              |                                                                                                    |                                                  |                                   | student it will   |
| General Botan:<br>Add.ann.Central (Alt<br>Add.ann.C. Kdg |                             |                                      | conjunction w                                                                                                    | vith student success plan                        | ns. display                       | the emailed date. |
| Charling and services                                    |                             |                                      |                                                                                                    |                                                  |                                   |                   |
| Intervention   Academic Progressi                        | Autorvention in places (27) | to Last reviewesh May 20, 2013 - Jag | Line (3, 10 H)                                                                                                    |                                                  |                                   |                   |
|                                                          | Intervention in place: 101  | ini.                                 |                                                                                                    |                                                  |                                   |                   |
| Normanitan Brahami Jaconsa Dar                           | Effective from              | Pan Bease                            | Created                                                                                                    | h                                                | Enabled Child Con St Lines (1976) | Exten             |
| and an and a second rates                                | 2010/27                     | Faculty Harverdee                    | Here 22, 2018 13:53                                                                                                    | Vatanaa Brady                                    | 101-22, 2016 MLD                  |                   |
|                                                          | Add new Sacrase Res         |                                      |                                                                                                    |                                                  |                                   |                   |
| Preparatory / Hadis Association                          |                             |                                      |                                                                                                    |                                                  |                                   |                   |
| Citras deals                                             |                             |                                      |                                                                                                    |                                                  |                                   |                   |

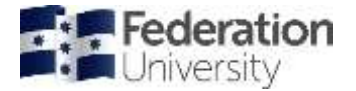

### Student Plan Intervention

The student plan intervention screen has been modified to include students where a student success plan exists and, whether or not it has been emailed to the student, it can be found at **MENU** > **INTERVENTIONS** > **STRATEGIES** > **Strategy in Place / Success Plan** OR **MENU** > **STUDENTS** > **PLANS** > **ACADEMIC** > **INTERVENTIONS** > **Strategy in Place.** 

Where an intervention strategy was implemented for the student under the historical approach, the **Success Plan / Emailed** column will show 'No' and will include a **Last Reviewed date** where one exists.

Part-time students and students on a restricted program can also be displayed. The number of courses they are restricted to is also displayed where available.

| SCENCE  APPCSYD Gost- Gost- Go |                        |         |                           |                           |           |            |  |  |  |  |  |
|----------------------------------------------------------------------------------------------------|------------------------|---------|---------------------------|---------------------------|-----------|------------|--|--|--|--|--|
| Student ID                                                                                                    | Rane                   | Program | Success Plan /<br>Emailed | Strategy<br>Last Reviewed | Part-time | Restricted |  |  |  |  |  |
| 20000000                                                                                                    | Sample STUDENT         | CG8.SE  | Yes / Yes                 |                           |           |            |  |  |  |  |  |
| 2000001                                                                                                    | Example STUDENT        | CTS.85  | Yes / Yes                 |                           |           |            |  |  |  |  |  |
| 2000000                                                                                                    | Citizen STUDENT        | CT5     | Yes / No                  |                           |           |            |  |  |  |  |  |
| 200000                                                                                                    | Student REPRESENTATINE | CTS     | No                        | Hay 20, 2015              |           |            |  |  |  |  |  |

To check students that have received either a Counselling email or Unsatisfactory letter and if they have had a Success Plan put in place you can use the following report in fdlGrades: **MENU > INTERVENTIONS >** 

**Unsatisfactory / Counselling**. Using the tabs for Counselling email, Unsatisfactory letter and Exclusion letter you can get a clear picture of the students for a School, Location and term that have been sent these communications and the success plans that have been put in place.

| Student ID | Name          | Program | Plan Status | Residency | Type | Unsatisfactory                | Success Plans > 2021/0<br>Effective Term - Status |  |  |
|------------|---------------|---------|-------------|-----------|------|-------------------------------|---------------------------------------------------|--|--|
| 30012222   | Selma BOUVER  | BC5 ACC | Approved    | DOM       | UG   | 2021/07<br>2017/17<br>2018/17 | 2021/17 - Active                                  |  |  |
| 30000033   | Kent BROCKMAN | BC5 ACC | Approved    | INT       | UG   | 2021/07                       | 2021/17 - Active                                  |  |  |
| 30026888   | Todd FLANDERS | BX9     | Approved    | INT       | PG   | 2021/07<br>2019/17            | 2021/17 - Active                                  |  |  |
| 31112222   | Agres SKINNER | BX9     | Approved    | INT       | PG   | 2021/07                       | 2021/17 - Active                                  |  |  |

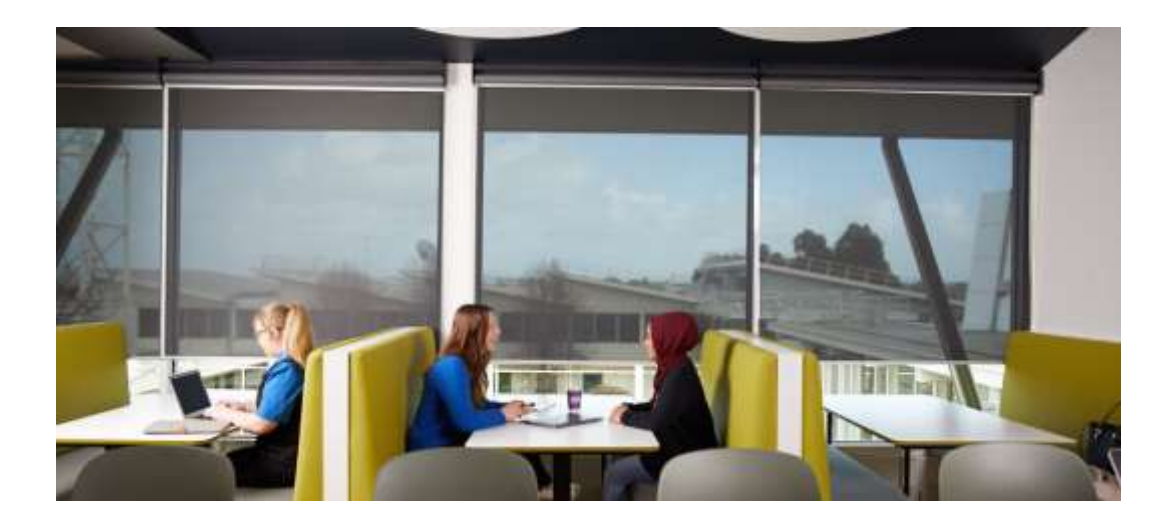

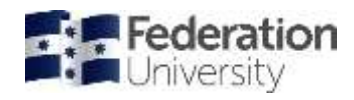

# Federation University Academic Intervention semester timeline

| Prior                                                                                                    | Week 1                                                                                                    | Week 2                                                                                                    | Week 3                                                                                   | Week 4                                                                | Week 5                                                                                                    | Week 6 | Week 7 | Week 8 | Week 9 | Week 10 | Week 11 | Week 12 | Post                                                                                                    |
|----------------------------------------------------------------------------------------------------|----------------------------------------------------------------------------------------------------|----------------------------------------------------------------------------------------------------|------------------------------------------------------------------------------------------|-----------------------------------------------------------------------|----------------------------------------------------------------------------------------------------|--------|--------|--------|--------|---------|---------|---------|----------------------------------------------------------------------------------------------------|
| APC follow up<br>Program Coordinator to<br>meet with students who<br>have received an<br>Unsatisfactory Letter<br>from the previous<br>semester and discuss<br>intervention strategies.<br>Fill out student Success<br>Plan in tdlGrades and<br>email to student. |                                                                                                    |                                                                                                    |                                                                                          |                                                                       |                                                                                                    |        |        |        |        |         |         |         |                                                                                                    |
|                                                                                                    |                                                                                                    | Moodle inactivity<br>Moodle inactivity ide<br>who have not logge<br>course shells. follon<br>generates email to a<br>them contacts for su                                                                                                    | r<br>entifies students<br>d on to individual<br>ades then<br>students to give<br>uccess. |                                                                       |                                                                                                    |        |        |        |        |         |         |         |                                                                                                    |
|                                                                                                    |                                                                                                    | Flagged students<br>This is about flagging students as potentially 'at risk.' These are students who are likely to disengage,<br>fail or drop out. Students can be flagged by the lecturer with Academic, Attendance/Engagement,<br>Language, or 'Other' issues for listed courses. |                                                                                          |                                                                       |                                                                                                    |        |        |        |        |         |         |         |                                                                                                    |
|                                                                                                    |                                                                                                    |                                                                                                    |                                                                                          | Early intervention<br>Early Intervention or<br>'at risk' due to non-s | arly intervention<br>arly Intervention or Early Assessment Progress identifies students who may be<br>it risk' due to non-submission or poor performance in early assessment tasks. |        |        |        |        |         |         |         |                                                                                                    |
|                                                                                                    | Intervention follow up (Student Success Plans)<br>Follow up on any previous interventions that have been put in place for the student, enter notes into fdlGrades to track progress. These should be recorded on the Academic Progress / Assistance / Intervention tab of a student's study plan. |                                                                                                    |                                                                                          |                                                                       |                                                                                                    |        |        |        |        |         |         |         |                                                                                                    |
|                                                                                                    |                                                                                                    |                                                                                                    |                                                                                          |                                                                       |                                                                                                    |        |        |        |        |         |         |         | APC Process<br>Academic Progress<br>Committee (APC)<br>issues Counselling<br>emails (for pool<br>performance) and<br>Unsatisfactory letters<br>to students with<br>unsatisfactory<br>academic progress. |